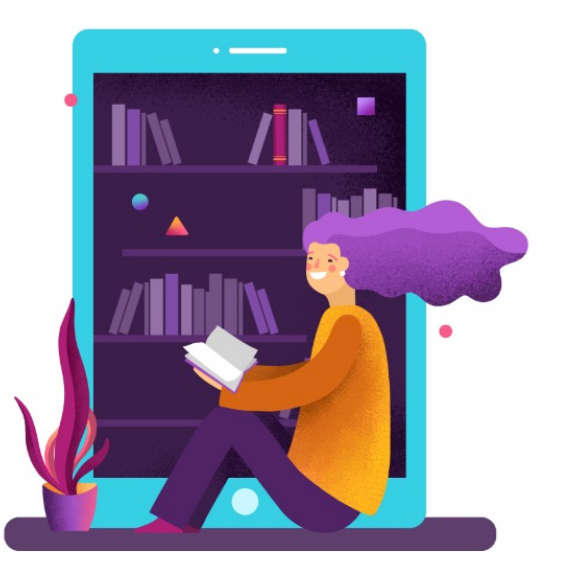

## Доступ учащихся и родителей к обновленному электронному образованию ms-edu.tatar.ru

#### ВХОД В СИСТЕМУ MS-EDU.TATAR.RU

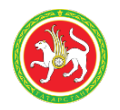

а также в мобильные приложения «Я-школьник» и «Моя школа.Дневник»

#### Доступно 2 варианта:

- 1. Через Госуслуги родителя/ребенка
- 2. По логину и паролю ребенка, которые можно будет получить в школе

|        |                          | N TA                   |    |
|--------|--------------------------|------------------------|----|
|        | Войти                    |                        |    |
| $\sim$ | Через Госуслуги          | По логину и паролю 🏼 🎜 | 53 |
|        |                          |                        | 0  |
| 0      | войти через<br>ГОСУСЛУГИ | <b>,</b>               | ×  |
| ×      | Как получить доступ?     |                        |    |
|        |                          |                        |    |

## Логины и пароли для вновь прибывших по запросу через РОО

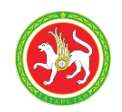

Если у родителей возникают технические сложности при входе через Госуслуги, есть возможность получить логин и пароль от ms-edu.tatar.ru у классного руководителя.

#### ВАЖНО! Выдается именно логин и пароль РЕБЕНКА

**Рекомендация:** если у вас несколько детей, удобнее использовать мобильное приложение «**Я** — **школьник**». Добавив аккаунты всех ваших детей, вы сможете переключаться между дневниками ваших детей.

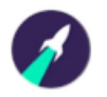

#### ЧТО НЕОБХОДИМО ДЛЯ ВХОДА ЧЕРЕЗ ГОСУСЛУГИ

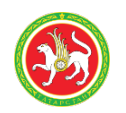

#### Для родителей

В личном кабинете родителя с подтверждённой учетной записью на Госуслугах (gosuslugi.ru) в разделе «Семья и дети» должны быть внесены и подтверждены данные о детях (ФИО, свидетельство о рождении, СНИЛС)

#### Для учащихся младше 14 лет

Родителям необходимо создать детскую упрощенную учетную запись в своем личном кабинете на Госуслугах (gosuslugi.ru) в разделе «Семья и дети».

#### Для учащихся старше 14 лет (включительно)

Необходимо создать собственную "взрослую" подтвержденную учетную запись ребенка на Госуслугах.

ИНСТРУКЦИЯ НА info.edu.tatar.ru

#### Приложение для учащихся «Я-школьник»

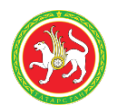

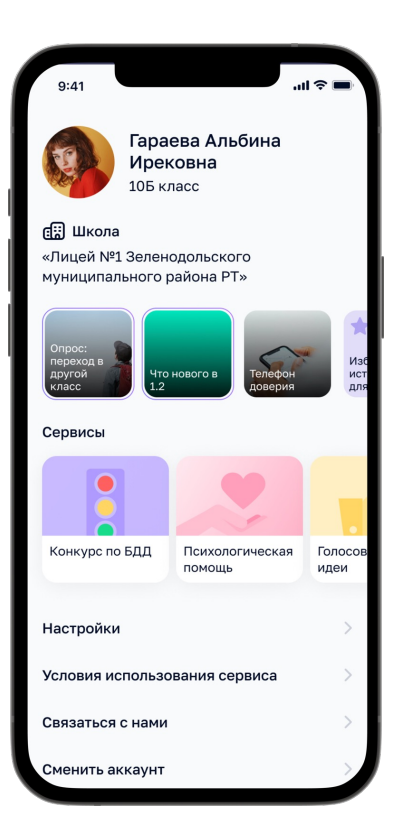

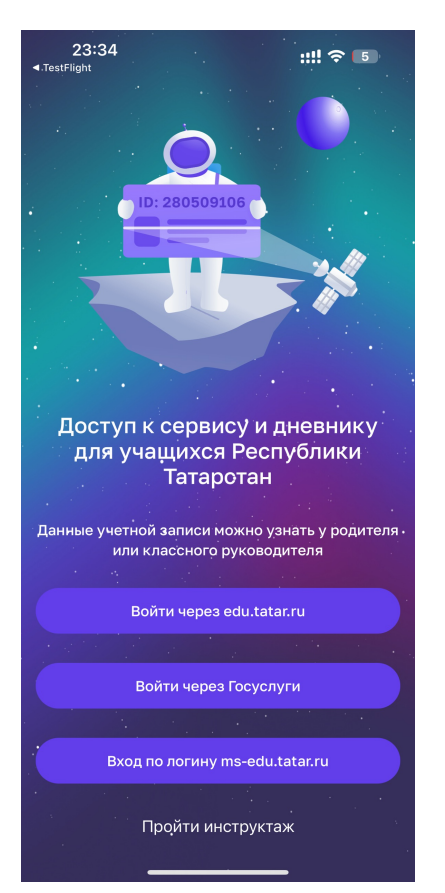

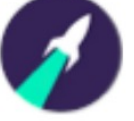

## Важно! Вход только с учетной записью ребенка

## Можно добавить несколько детей и переключаться между ними.

#### Приложение для родителей «Моя школа. Дневник»

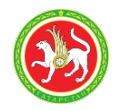

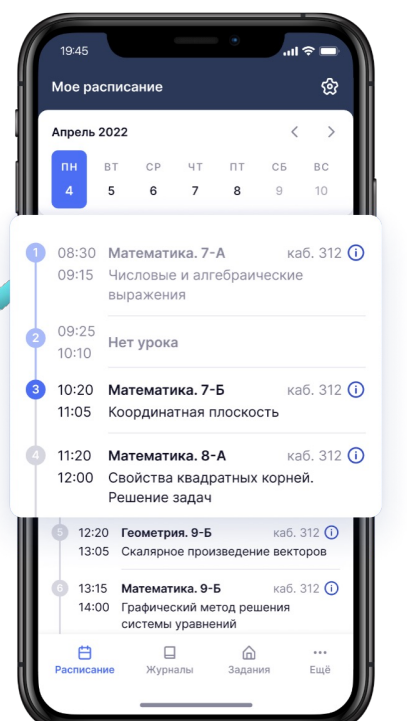

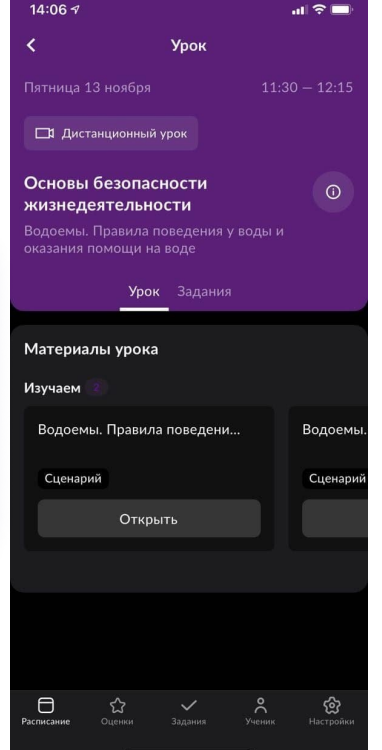

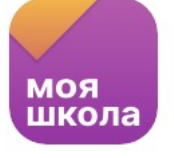

## Вход с учетной записью родителя от Госуслуг

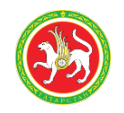

# Часто задаваемые вопросы

## Что делать, если при входе обучающегося в систему возникает ошибка «Учетная запись не найдена»?

DDIVIN Учётная запись не найдена Проверьте в Госуслугах СНИЛС и документ, удостоверяющий личность. Если документы указаны верно -Написать в техподдержку

1. Родителям необходимо подготовить информацию со следующими данными:

ФИО, дату рождения, данные свидетельства о рождении (серию, номер, соответствии CO свидетельством), СНИЛС. кем выдано строго В ΦΝΟ родителя/законного (при наличии), паспортные данные представителя и обучающегося.

2. Обратиться с информацией к классному руководителю.

3. Классный руководитель должен передать информацию администратору школы для выверки и актуализации данных в личной карточке обучающегося в сервисе «Образовательный учет».

При возникновении проблем администратор ОО формирует обращение в службу технической поддержки.

#### Не все дети отображаются в личном кабинете родителя

В случае если в личном кабинете родителя на ms-edu.tatar.ru не отображаются дети, рекомендуем воспользоваться кнопкой «Написать нам» (форма обратной связи) в нижней части страницы ms-edu.tatar.ru. Вам нужно самостоятельно оставить обращение, чтобы затем получить ответ в свой личный кабинет. Просим указывать все данные подробно:

1) корректные персональные данные родителя: ФИО, СНИЛС, Паспорт, дата рождения;

2) корректные персональные данные ребёнка (детей): ФИО, дата рождения, СНИЛС, свидетельство о рождении (СОР)/Паспорт, дата рождения, переданные в Образовательную организацию;

- 3) скриншот страницы, на которой отсутствуют учащиеся;
- 4) наименование Образовательной организации ребёнка;
- 5) детальное описание вопроса.

Указать, как созданы УЗ родителя и учащегося (подтверждённая УЗ родителя, упрощённая УЗ учащегося из ЛК родителя на gosuslugi.ru).

Это необходимо для оперативного решения вопроса.

## Как при желании классный руководитель может отслеживать посещение электронного дневника родителями и обучающимися?

|              |                            | €     |                      |                | 5         | $\triangle$ | ГБОУ Шко | ола № |    |   |
|--------------|----------------------------|-------|----------------------|----------------|-----------|-------------|----------|-------|----|---|
|              |                            |       |                      |                |           |             |          |       |    |   |
| 🕒 Or         | четы учителя               | >     | Активность пользов   | этелей         |           |             |          | A     | L. |   |
| (° 01        | четы кл. руководителя      | ~     |                      |                |           |             |          |       | _  |   |
| о Ак         | адемическая задолженнос    | ть    |                      |                |           |             |          |       |    |   |
| · Ak         | тивность пользователей     |       | Параллель            | Класс          |           |             |          |       |    |   |
| o Bey        | домость для медальной ко   | ми    | Выберите параллель 🗸 | Выберите класс | Применить |             |          |       |    |   |
| o Kar        | чество обученности         |       |                      |                |           |             |          |       |    |   |
| o He         | выполненные домашние за    | ада   |                      |                |           |             |          |       |    |   |
| O He         | удовлетворительные оцен    | ки    |                      |                |           |             |          |       |    |   |
| o <b>0</b> 6 | јучение по "ОЗ" и "З" форм | •     |                      |                |           |             |          |       |    |   |
| • On         | сутствующие в ОО           |       |                      |                |           |             |          |       |    |   |
| Ак           | тивность по                | ользо | вателей              |                |           |             |          |       | 8  | ₹ |

| Параллель  | Класс               |                          |                     |                  |
|------------|---------------------|--------------------------|---------------------|------------------|
| 6          | ~ 6-В               | ~ Применить              |                     |                  |
|            |                     |                          |                     |                  |
| Учащийся 🌲 | Последний вход 🌲    | Законный представитель 🍦 | Последний вход 🌲    | Номер телефона 🍦 |
|            |                     |                          | 13.05.2020 17:29    |                  |
|            | 07.02.2022.12:29    |                          | 11.01.2022 13:43    |                  |
|            | 07.02.2023 13.27    |                          | Больше месяца назад |                  |
|            |                     |                          | 07.02.2023 15:21    |                  |
| -          | Больше месяца назад |                          | Больше месяца назад |                  |
|            | -                   |                          | 18.08.2021 18:04    |                  |
|            | вольше месяца назад |                          | Больше месяца назад |                  |

В главном системном меню необходимо выбрать блок «Анализ», раздел «Отчеты классного руководителя» - отчет «Активность пользователей».

В данном отчете отображается активность (по частоте авторизаций) учащихся и их родителей/законных представителей из групп, закрепленных за классным руководителем, по авторизации в дневнике и мобильном приложении.

Важно! Стандартный логин и пароль привязан к ребенку. В статистике будет только ребенок, данных по родителю не будет. Это приемлемо!

Если родитель желает входить как родитель, необходимо организовать доступ через Госуслуги

#### Зачисление обучающихся

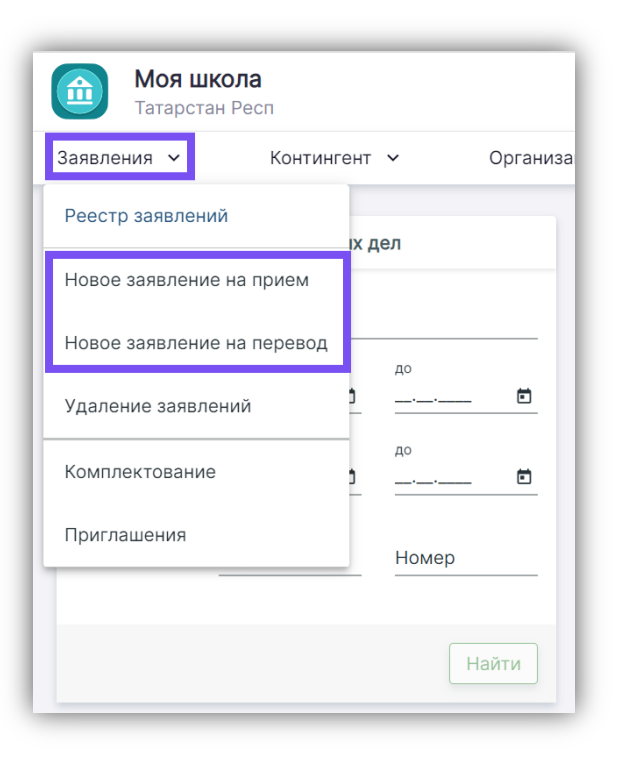

Прием обучающихся осуществляется в сервисе «Образовательный учет» в разделе «Заявления».

Приём обучающихся в 1 и 10 классы при поступлении на будущий учебный год осуществляется через «Новое заявление на приём».

Приём всех остальных обучающихся, включая 1 и 10 классы, при поступлении на текущий учебный год осуществляется через **«Новое заявление на перевод»** (при этом обучающийся обязательно должен быть отчислен из другой ОО).

После формирования заявления необходимо выпустить «Приказ о комплектовании» («Образовательный учёт - Контингент - Приказ о комплектовании»).

## Невозможно зачислить обучающегося в образовательную организацию

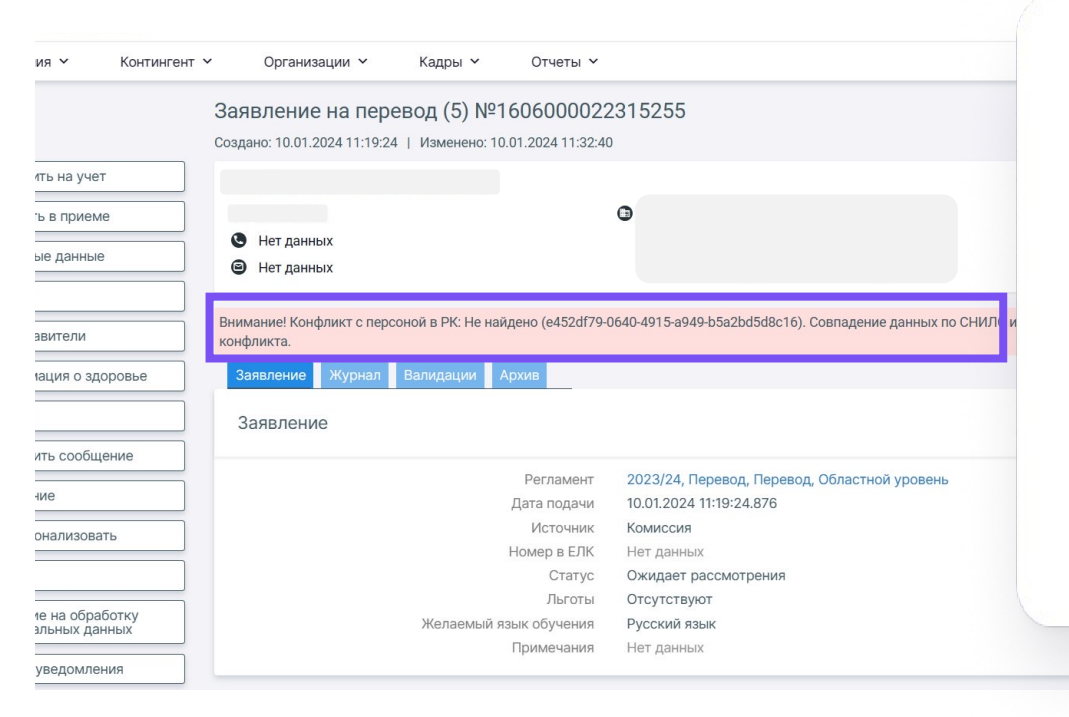

Если при формировании заявления на перевод возникает ошибка, что обучающийся другой образовательной числится В организации, необходимо обратиться администратору указанной 00 ДЛЯ отчисления обучающегося из контингента. После отчисления можно будет сформировать «Заявление на перевод».

В случае, если в течение **двух недель** от ОО не получен ответ, необходимо обратиться в службу технической поддержки с указанием ФИО, СНИЛС, датой рождения обучающегося.

Как знакомиться с оценками ребенка, если родитель отказывается 🤡 получить доступ к электронному журналу/дневнику?

Ответ:

Порядок ознакомления родителями с оценками обучающихся определяется образовательной организацией.

Родителю, отказавшемуся получить доступ к электронному журналу/дневнику, необходимо обратиться к классному руководителю для совместного решения данного вопроса.

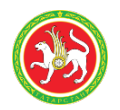

В разделе "Классный руководитель" - "Мой класс" - "Учащиеся и родители" выбрать "Отчет об успеваемости" у выбранного ученика. При открытии Отчета - выбрать Печать или Выгрузка.

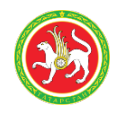

#### Ответ:

Роль администратора школы и/или оператора Образовательного Учета предоставляется только по заявке, направленной директором образовательной организации с личной учетной записи портала https://ms-edu.tatar.ru/tatar/ и предоставлением бланка с ФИО и СНИЛС сотрудников, которым требуется доступ, подписанным ЭЦП или на бланке организации, заверенным подписью и печатью директора"

Данная процедура необходима с целью фиксации состава администраторов, имеющих компетенции работе с персональными данными учащихся и представителей в ОО, а также образовательным процессом.

Назначение роли администратора учителям Образовательной организации одним из сотрудников, имеющих административные права в ОО, не рекомендуется. В случае обнаружения некорректных действий в Организации обучения со стороны администраторов школы, повлекших нарушение образовательного процесса и исчезновения данных (оценки, расписание, распределение нагрузки) будет запущено расследование на соответствие исполнителей действий заявленному списку администраторов школы. Запрос доступов к административным ролям Организации обучения и Образовательного учета от имени директора ОО подтверждает прохождение обучения соответствующих лиц работе с необходимыми разделами.

## Организация обучения, учебные планы и расписание

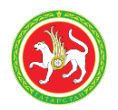

#### Какие сроки для выставления оценок

| Лебедев Тимофей на 15.01.2024                | × |
|----------------------------------------------|---|
| Отметки ученика Комментарии к уроку Не был 🤇 |   |
| Отметка за                                   | × |
| Ведение тетради ООО 🗸 🗸                      |   |
| Отметка<br>5 4 3 2 Точка                     |   |
| Введите сюда комментарий к отметке           |   |
| Выберите тему                                |   |
|                                              |   |
|                                              |   |
|                                              |   |
|                                              |   |
|                                              |   |
|                                              |   |
| + Еще отметка Отмена Добавить в журна        | л |

От 7 до 21 дня в зависимости от локальных актов школы

## Какой срок отводится на редактирование уроков в КТП?

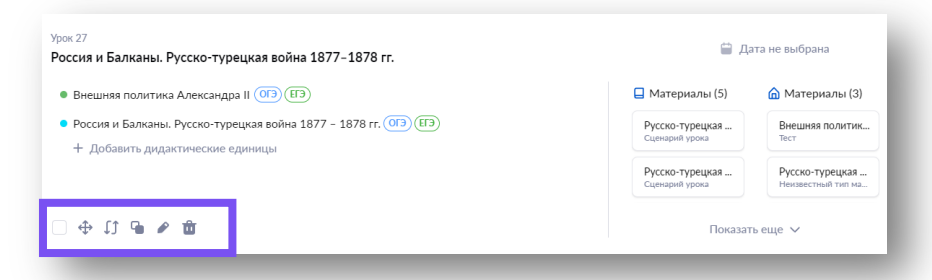

С 01.08.2024 г. будет включена автоматическая блокировка редактирования урока в КТП, дата которого уже прошла.

Сейчас редактирование уроков в КТП доступно для Республики Татарстан до конца 2023-2024 учебного года.

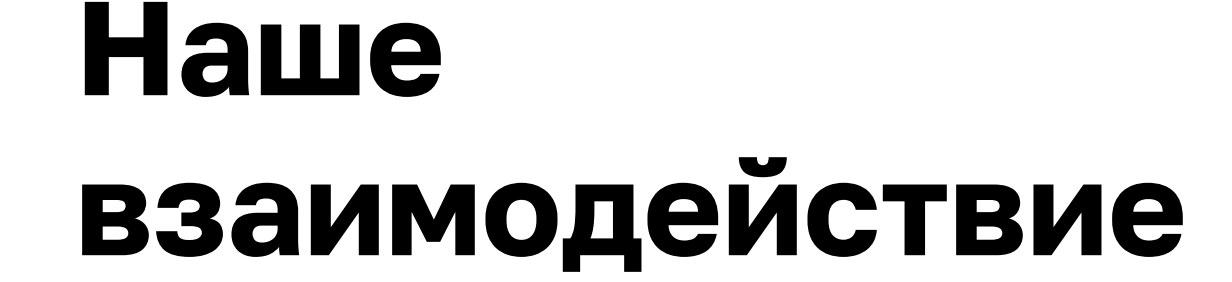

#### ИНТЕРАКТИВНАЯ СПРАВКА С ПОИСКОМ

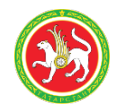

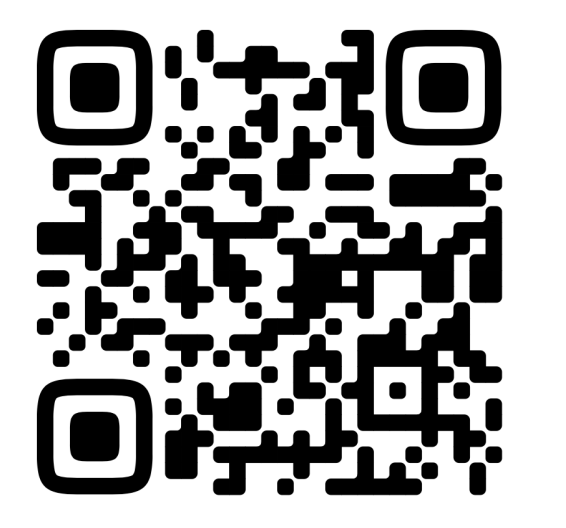

## myschool.mos.ru/help

#### ТЕХНИЧЕСКАЯ ПОДДЕРЖКА И ГОРЯЧАЯ ЛИНИЯ

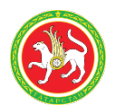

По всем возникающим техническим вопросам по работе в ГИС "Электронное образование Республики Татарстан» можно обратиться через форму обратной связи на сайте msedu.tatar.ru (кнопка «Написать нам»)

или обратиться по телефону

## +7 (843) 525-70-99

#### ОБЩАЯ ГРУППА ДЛЯ ШКОЛ В СФЕРУМ

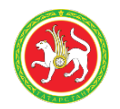

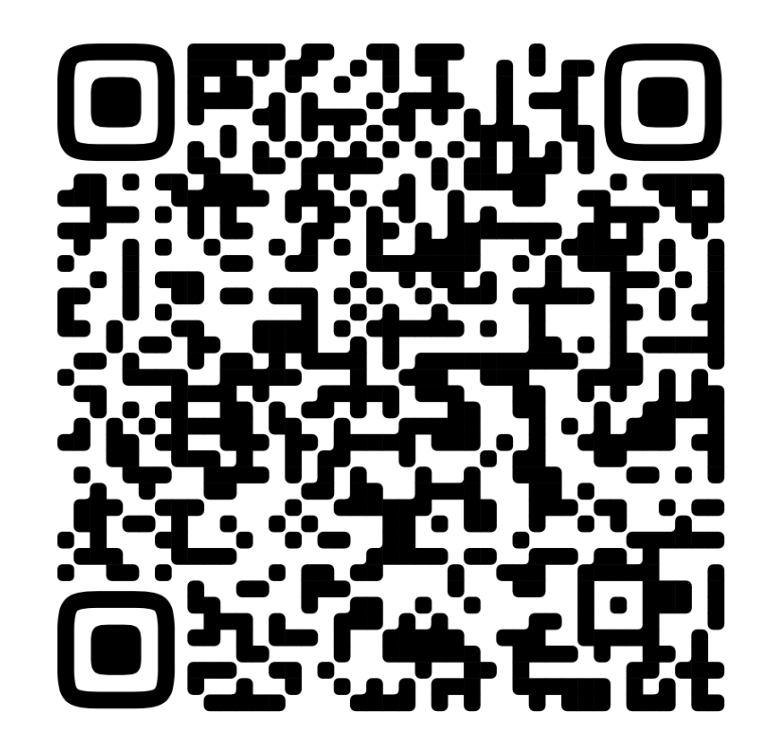

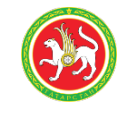

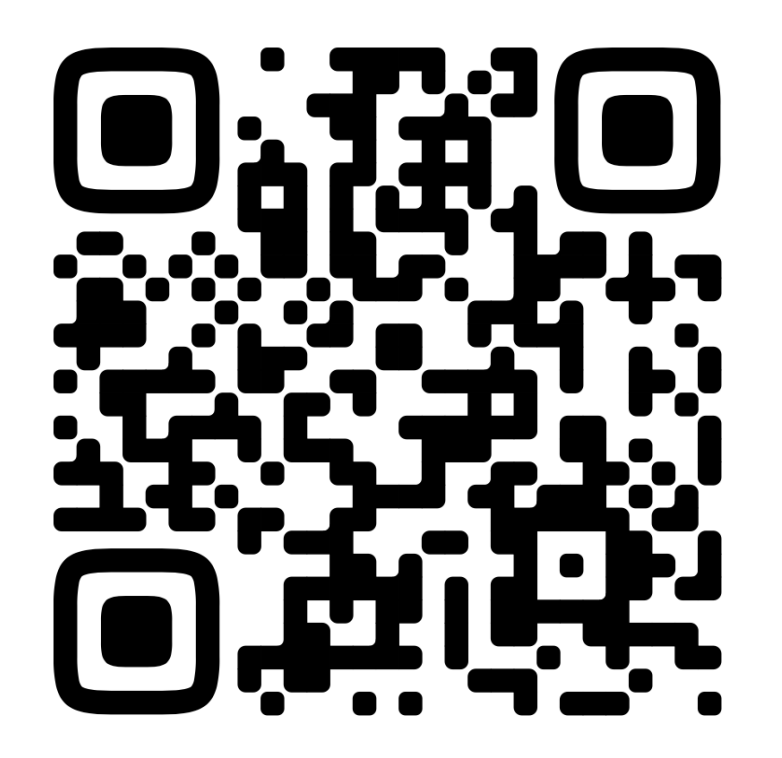

t.me/ms\_edu\_tatar

## Дополнительно

Слайды с вебинара для школ 17.01.2024

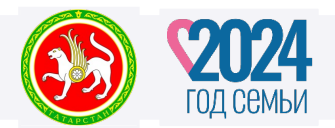

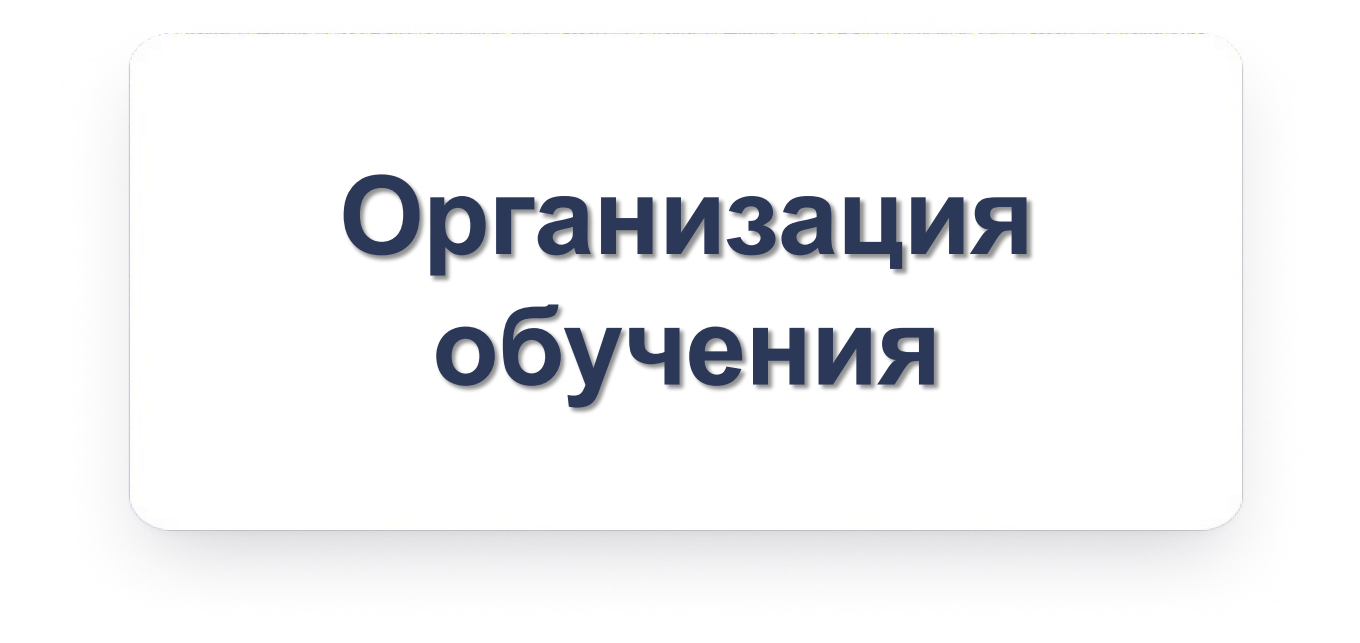

## Как добавить формы контроля по родному языку и родной литературе?

| (                    | Общее о                  | бразование Д       | <b>ополнительн</b> | ое образование   | Внеурочная деятели      | ность    |
|----------------------|--------------------------|--------------------|--------------------|------------------|-------------------------|----------|
|                      | Справо                   | чники              | >                  | Кадры            |                         | 1        |
| - E                  | Учебнь                   | е планы            | >                  | Контингент       |                         |          |
| н.                   | Распис                   | ание               | ,<br>,             | Каленларные      | учебные графики         |          |
|                      | Плоция                   |                    | ,                  | Режим пребы      |                         |          |
| Яне<br>20            | Тланир                   | ование содержания  | >                  | Гежим преов      | вания                   |          |
|                      | журнал                   | 1                  | >                  | Предметы         |                         |          |
| כנ                   | Классн                   | ое руководство     | >                  | Формы контр      | оля                     |          |
| Ē                    | Дошкол                   | пьное образование  | >                  | здания, каоин    | еты, места              |          |
| · 6                  |                          | Общее образование  | Лополнител         | ьное образование | Внеурочная деятельность | Лополнит |
| янва                 | <b>5</b><br>рь, пн.      | Формы контро       | оля. Родной (      | татарский) язы   | к                       |          |
| Кадр<br>Конт         | ры<br>тингент            | 🔍 Форма контроля   | 1                  |                  |                         |          |
| Кале<br>учеб<br>граф | ендарные<br>бные<br>бики | Название           |                    | Сокращение       | Шкала                   |          |
| Реж                  | им                       | контрольная работа |                    | KP               | Пятибалльна             | я        |
| преб                 | бывания                  | Независимая диагно | стика              | нд               | Пятибалльна             | я        |
| Пре                  | дметы                    |                    | _                  | цдз              | Пятибалльна             | я        |
| Форг<br>конт         | мы<br>гроля              | + Добавить форму к | контроля           |                  |                         |          |
| Здан<br>каби         | ния,<br>инеты,           | 15 - < 1           | Тервая 1 По        | оследняя >       |                         |          |

Для добавления форм контроля по родному языку и родной литературе администратору образовательной организации необходимо:

- Зайти в раздел «Общее образование» сервиса «Организация обучения», далее выбрать раздел «Справочники» – «Формы контроля».
- В списке предметов найти необходимый родной язык или литературу, добавить нужные формы контроля через кнопку «+ Добавить форму контроля».

## В разделе «Требует решения» отображается информация о наличии ошибок. На что это влияет?

|                                 |                  |                                                   |                              | В новый интерфейс →<br>Кабинет учителя | P <mark>0</mark> |
|---------------------------------|------------------|---------------------------------------------------|------------------------------|----------------------------------------|------------------|
| Общее образовани                | ие Дополн        | ительное образование                              | Внеурочная деятельность      | Дополнительно                          |                  |
| Требует решения                 |                  |                                                   |                              |                                        |                  |
| Требует реш                     | ения             |                                                   | III Вид «Плитки»             | ≣ Вид «Строки»                         |                  |
|                                 |                  |                                                   |                              |                                        |                  |
| Новые учац<br>(Учащиеся б<br>91 | циеся<br>без УП) | Выбывшие учащи<br>9                               | неся Новые сотрудн<br>45     | ники Уволившиеся<br>сотрудники<br>0    |                  |
| ÷.                              |                  | $\ominus$                                         |                              |                                        |                  |
| Проверка ж<br>О                 | урналов          | Отклонение<br>запланированной<br>контрольной<br>О | Сообщения с<br>нецензурной л | Переход из класо<br>класс<br>11        | сав              |
|                                 |                  |                                                   | ĻQ                           |                                        |                  |

Необходимо проверить актуальность ошибок. Если указанные в системе ошибки не обнаружены, то данная ситуация не является проблемой для корректной работы. Соответственно, можно продолжить работу в системе в обычном режиме.

### Как утвердить график контрольных работ?

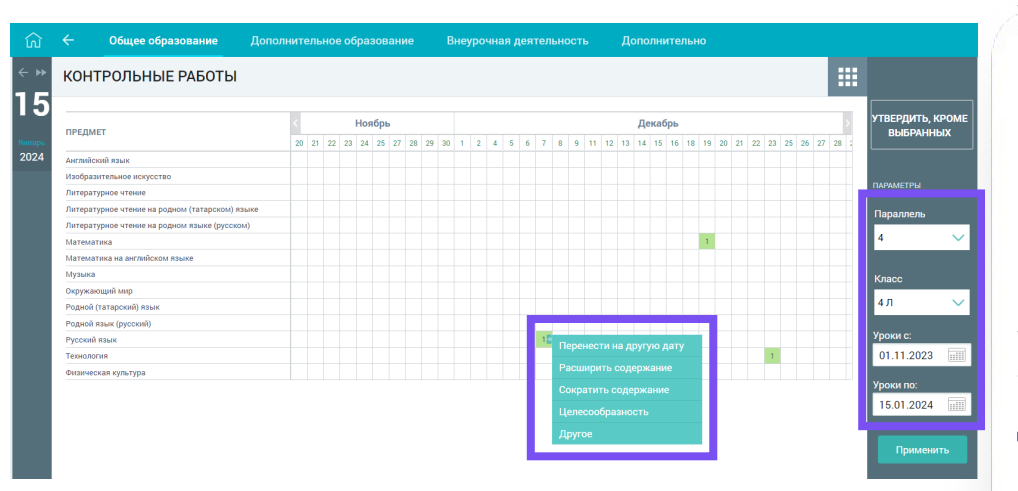

Утверждение графика контрольных работ происходит в разделе «Общее образование», раздел «Планирование содержания», вкладка «График контрольных работ».

В правом функциональном меню необходимо выбрать параллель, класс, период и нажать кнопку «Применить».

У завуча есть возможность просмотра даты, утверждения и отклонения контрольной работы. Для этого необходимо навести мышкой на клетку с цифрой, с правой стороны появятся варианты действий.

Если контрольные работы удовлетворяют требованиям, то нажать на кнопку «Утвердить, кроме выбранных».

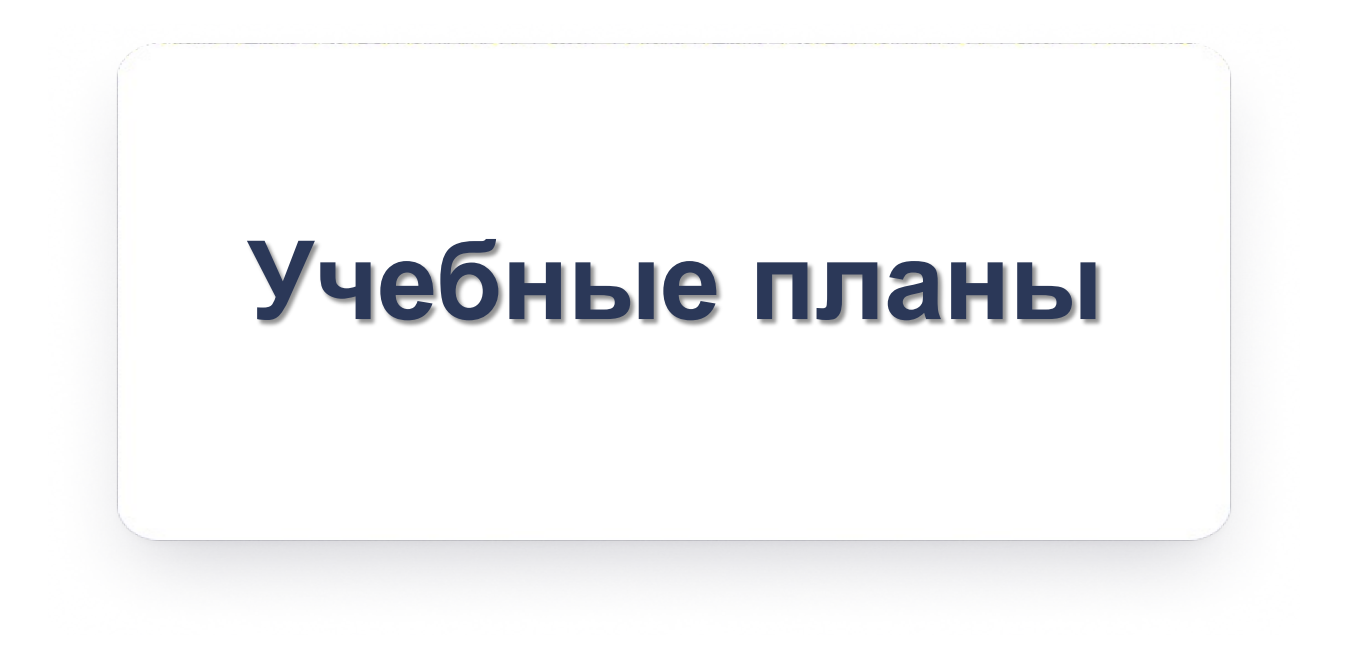

## Как правильно привязать учебный план обучающимся?

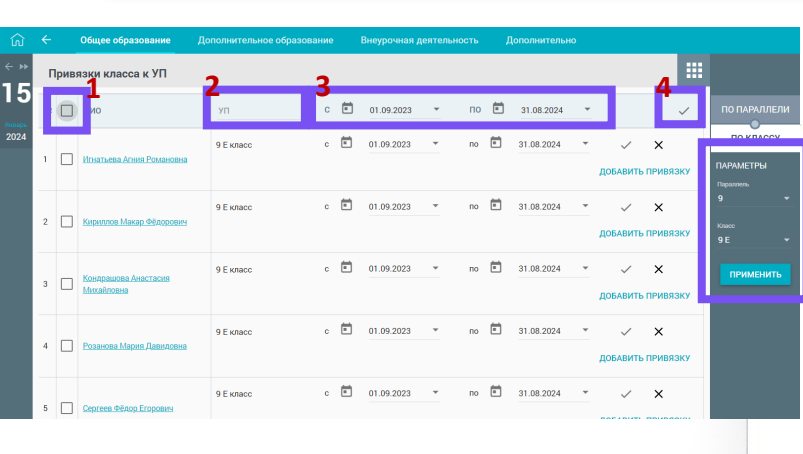

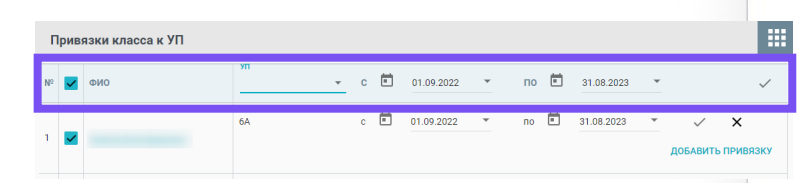

Привязка учебного плана к классу происходит в разделе «Общее образование», раздел «Учебные планы», вкладка «Учебные планы и учащиеся».

В правом функциональном меню необходимо выбрать параллель, класс и нажать кнопку «Применить».

Для выполнения привязки по всему классу в шапке таблицы необходимо:

1. Поставить галочку справа от ячейки «ФИО». В результате будут выбраны все обучающиеся класса.

2. Выбрать из выпадающего списка нужный учебный план.

3. Установить период привязки учебного плана.

4. Нажать на пиктограмму «Применить» (√).

Для назначения обучающимся индивидуальных УП нужно выбрать из списка необходимых обучающихся и повторить вышеописанные шаги.

Чтобы удалить привязку к УП необходимо нажать на пиктограмму «Удалить» (X) в выбранной строке.

## Что такое метагруппа? Как её создать?

| Общее образ | ование                        | Дополни                                                                           | тельное обр                                               | азова                                | ание                                                          | Внеурочна                                        | ая деятельн                               |                                         | Дополнителі           |                     |     |                                    |
|-------------|-------------------------------|-----------------------------------------------------------------------------------|-----------------------------------------------------------|--------------------------------------|---------------------------------------------------------------|--------------------------------------------------|-------------------------------------------|-----------------------------------------|-----------------------|---------------------|-----|------------------------------------|
| < » Групп   | њ по пр                       | едмету                                                                            |                                                           |                                      |                                                               |                                                  |                                           |                                         |                       |                     |     | DADALASTO I I                      |
| Янпарь      | ПАРАЛЛ<br>И УЧЕБНЫЕ           | ІЕЛИ<br>ПЛАНЫ                                                                     |                                                           |                                      | ГРУП                                                          | пы                                               |                                           |                                         | МЕТАГРУПП             | Ы                   | 1   | Уровень<br>образования             |
| 2024        | 9 парал                       | лель                                                                              |                                                           |                                      |                                                               |                                                  |                                           | 2                                       |                       |                     | _   | 000                                |
|             | 9 Ж                           | 9 ЕЕ Ахмет<br>(+) До                                                              | шин<br><u>бавить УП</u>                                   | 1                                    | Государ                                                       | ственный язь                                     | ік (татар <u>(3)</u>                      | (+)                                     | <u>Добавить мета</u>  | arpynny<br>Tata (4) | (X) | Параллель                          |
|             | 9 NN                          | уп эии гя                                                                         | С.<br><u>бавить УП</u>                                    | 1                                    | Государ                                                       | ственный язь                                     | ік (татар <u>(1)</u>                      | Государс                                | твенный язык          | тата 🥑              |     | 9                                  |
|             | 9 K                           | уп эии гя<br>• До                                                                 | С.<br><u>бавить УП</u>                                    | 1                                    | Государ                                                       | ственный язь                                     | ык (татар <u>(2)</u>                      |                                         |                       |                     |     | Предмет<br>Государст<br>Адаптирова |
|             | 9 KK                          | 9 КК\Л<br>Сальникова<br>Э До                                                      | а ГЯ<br><u>бавить УП</u>                                  | 1                                    | Государ                                                       | ственный язь                                     | нк (татар <u>(2)</u>                      |                                         |                       |                     |     | Предметы<br>ПРИМЕНИТ               |
| 3           | 9л<br>9л И<br>9л И<br>Га<br>К | осударст<br>осударст<br>И<br>Осударст<br>УП 9ИИ<br>УП 9ИИ<br>Осударст<br>К 9 КК\Л | )<br>венный я<br>венный я<br>ГЯ С.<br>венный я<br>Сальник | цоба<br>язык<br>язык<br>язык<br>азык | влени<br>(татар<br>(татар<br>(татар<br>(татар<br>(татар<br>ГЯ | е метагру<br>оский) Ре<br>оский) Ре<br>оский) Ре | лпы ×<br>спублики<br>спублики<br>спублики | і Татарс<br>і атарс<br>Татарс<br>Татарс | тан<br>ган 9<br>ган 9 |                     |     |                                    |
|             | Ì                             | ,                                                                                 | Ť                                                         |                                      | ,<br>Дор                                                      | АВИТЬ                                            | ŕ                                         | -                                       |                       |                     |     |                                    |

Метагруппы — группы, которые могут быть сформированы из различных групп, относящихся к разным классам одного уровня обучения и разным УП по одному и тому же предмету. Метагруппы создаются в том случае, если объединяются группы по одному предмету из разных классов и ведёт один учитель на одном уроке.

Создание метагруппы происходит в разделе «Общее образование», подраздел «Учебные планы», вкладка «Группы по предмету». Для создания метагруппы необходимо:

1. В правому функциональном меню необходимо выставить нужные параметры, нажать кнопку «Применить».

2. Нажать на кнопку «Добавить метагруппу» в столбце «Метагруппы». В открывшемся окне представлены в виде списка все группы по предмету.

3. Выбрать группы, которые нужно объединить и нажать кнопку «Добавить».

## Как правильно назначить нагрузку и учителя на метагруппу?

| ГРУППЫ ПО ПРЕДМЕТАМ                      | учителя             | Ħ          | < 1 | 2 | 3 | 4 | 5 | 6 | 7 | 8 | 9 | 10 | 11 | 12 | 13 | 14 | 15 | 16 | ИТОГО | наге<br>Учит |
|------------------------------------------|---------------------|------------|-----|---|---|---|---|---|---|---|---|----|----|----|----|----|----|----|-------|--------------|
| уппы                                     |                     |            |     |   |   |   |   |   |   |   |   |    |    |    |    |    |    |    |       | COXP         |
| Алгебра 9 ИИ<br>7 учеников               | Сливогина Алиса     | ۲          | 3   | 3 | 3 | 3 | 3 | 3 | 3 | 3 | 3 | 0  | 3  | 3  | 3  | 3  | 3  | 3  | 108   | DAPAMETP     |
| Анг.яз. 9 ИИ Нефедо<br><u>8 учеников</u> | Нефедова Марта Ант  | ⊗,         | 3   | 3 | 3 | 3 | 3 | 3 | 3 | 3 | 3 | 0  | 3  | 3  | 3  | 3  | 3  | 3  | 108   | Предмет      |
| Анг.яз. 9 ИИ Новиков<br>учеников         | Новиков Ярослав Ми  | ×          | 3   | 3 | 3 | 3 | 3 | 3 | 3 | 3 | 3 | 0  | 3  | 3  | 3  | 3  | 3  | 3  | 108   |              |
| иология 9 ИИ УП 9И<br>учеников           | Гришина Алёна Артём | <b>(</b> ) | 2   | 2 | 2 | 2 | 2 | 2 | 2 | 2 | 2 | 0  | 2  | 2  | 2  | 2  | 2  | 2  | 72    | Адал предл   |
| ероятность и стати<br>учеников           | Нефедова Марта Ант  | ×.         | 1   | 1 | 1 | 1 | 1 | 1 | 1 | 1 | 1 | 0  | 1  | 1  | 1  | 1  | 1  | 1  | 36    | Уровень      |
| еография 9 ИИ УП 9<br>учеников           | Гришина Алёна Артём | (×         | 2   | 2 | 2 | 2 | 2 | 2 | 2 | 2 | 2 | 0  | 2  | 2  | 2  | 2  | 2  | 2  | 72    | 000          |
| еометрия 9 ИИ<br>учеников                | Нефедова Марта Ант  | ی,         | 2   | 2 | 2 | 2 | 2 | 2 | 2 | 2 | 2 | 0  | 2  | 2  | 2  | 2  | 2  | 2  | 72    | Паралле      |
| осударственный язы<br>учеников           | ~                   | ۲          |     | 0 | 0 | 0 | 0 | 0 | 0 | 0 | 0 | 0  | 0  | 0  | 0  | 0  | 0  | 0  | 0     | 9            |
| нформатика 9 ии Еф<br>учеников           | Ефремова Виктория   | r 🙁        | 1   | 1 | 1 | 1 | 1 | 1 | 1 | 1 | 1 | 0  | 1  | 1  | 1  | 1  | 1  | 1  | 36    | Класс        |
| нформатика 9 ИИ Не<br>учеников           | Нефедова Марта Ант  | ⊗,         | 1   | 1 | 1 | 1 | 1 | 1 | 1 | 1 | 1 | 0  | 1  | 1  | 1  | 1  | 1  | 1  | 36    | 9 ИИ         |
| стория 9 ИИ УП 9ИИ<br>учеников           | Михайлов Евгений Са |            | 3   | 2 | 3 | 2 | 3 | 2 | 3 | 2 | 3 | 0  | 2  | 3  | 2  | 3  | 2  | 3  | 90    | Учебный      |
| итература 9 ИИ УП<br>учеников            | Новиков Ярослав Ми  | . 💌        | 3   | 3 | 3 | 3 | 3 | 3 | 3 | 3 | 3 | 0  | 3  | 3  | 3  | 3  | 3  | 3  | 108   |              |
| атематика 9 ИИ УП                        | ~                   | ۲          | 6   | 6 | 6 | 6 | 6 | 6 | 6 | 6 | 6 | 0  | 6  | 6  | 6  | 6  | 6  | 6  | 216   | При          |

| Метагруппы          |                 |   |   |   |   |   |   |   |   |   |   |   |   |   |   |   |   |   |   |     |
|---------------------|-----------------|---|---|---|---|---|---|---|---|---|---|---|---|---|---|---|---|---|---|-----|
| Государственный язы | Сливогина Алиса | ۲ | ÷ | 3 | 3 | 3 | 3 | 3 | 3 | 3 | 3 | 3 | 0 | 3 | 3 | 3 | 3 | 3 | 3 | 108 |

Для того чтобы назначить нагрузку на метагруппу, необходимо перейти в раздел «Общее образование», подраздел «Учебные планы», вкладка «Группы, учителя, часы». В правом функциональном меню необходимо выставить нужные параметры и нажать кнопку «Применить».

При назначении нагрузки и учителя на метагруппу необходимо внизу страницы в разделе «Метагруппы» прикрепить учителя и проставить нужное количество часов на каждую неделю (часы отображаются в данной вкладке автоматически после создания метагруппы в разделе «Группы по предмету»).

После проставления часов в метагруппах, у предмета из верхнего списка часы обнуляются. При наличии метагрупп учителя на предмет в верхнем списке назначать не нужно.

После внесения любых изменений, необходимо в правом верхнем углу обязательно нажать на кнопку «Сохранить». Как исправить нагрузку во вкладке «Группы, учителя, часы» при условии, что в учебном плане часы указаны верно?

| Общее образование                 | Дополнительное обра | зован | ние | 2 | Вн | еуро | чная | деят | ельн | ость |   | Дог | юлни | тель | но |    |    |    |    |       |
|-----------------------------------|---------------------|-------|-----|---|----|------|------|------|------|------|---|-----|------|------|----|----|----|----|----|-------|
| ЧАСЫ ПО ГРУППАМ                   |                     |       |     |   |    |      |      |      |      |      |   |     |      |      |    |    |    |    |    |       |
| ГРУППЫ ПО ПРЕДМЕТАМ               | учителя             | Ť     | <   | 1 | 2  | 3    | 4    | 5    | 6    | 7    | 8 | 9   | 10   | 11   | 12 | 13 | 14 | 15 | 16 | ИТОГО |
| Группы                            |                     |       |     |   |    |      |      |      |      |      |   |     |      |      |    |    |    |    |    |       |
| Адаптивная физическ<br>0 учеников | ×                   | ۲     | +   | 3 | 3  | 3    | 3    | 3    | 3    | 3    | 3 | 3   |      | 3    | 3  | 3  | 3  | 3  | 3  | 111   |
| Биология 7 Л Лазаре               | Полякова Виктория Л | ۲     |     | 2 | 2  | 2    | 2    | 2    | 2    | 2    | 2 | 2   | 0    | 2    | 2  | 2  | 2  | 2  | 2  | 74    |
| 0 учеников                        | ~                   | ۲     |     |   |    |      |      |      |      |      |   |     |      |      |    |    |    |    |    | 0     |
| География 7 Л Лазар<br>О учеников | ~                   | ۲     | ÷   | 2 | 2  | 2    | 2    | 2    | 2    | 2    | 2 | 2   | 0    | 2    | 2  | 2  | 2  | 2  | 2  | 74    |
| Информатика 7 Л Лаз<br>0 учеников | ~                   | ۲     | ÷   | 1 | 1  | 1    | 1    | 1    | 1    | 1    | 1 | 1   |      | 1    | 1  | 1  | 1  | 1  | 1  | 37    |
| История Отечества 7<br>0 учеников | ~                   | ۲     | ÷   | 2 | 2  | 2    | 2    | 2    | 2    | 2    | 2 | 2   |      | 2    | 2  | 2  | 2  | 2  | 2  | 74    |
| Математика 7 Л Лаза<br>0 учеников | ~                   | ۲     | ÷   | 3 | 3  | 3    | 3    | 3    | 3    | 3    | 3 | 3   |      | 3    | 3  | 3  | 3  | 3  | 3  | 111   |

Если часы выделены серым, тогда во вкладке «Группы, учителя, часы» через «+» нужно добавить второго учителя, отредактировать часы и удалить второго учителя.

## Как правильно передать нагрузку уволившегося сотрудника другому сотруднику?

| ЧАСЫ ПО ГРУППАМ                                                                |                                                               |                                                                                 |    |                   |             |        |             |             |             |             |             |    |             |             |             |             |             |             |                 |
|--------------------------------------------------------------------------------|---------------------------------------------------------------|---------------------------------------------------------------------------------|----|-------------------|-------------|--------|-------------|-------------|-------------|-------------|-------------|----|-------------|-------------|-------------|-------------|-------------|-------------|-----------------|
|                                                                                |                                                               |                                                                                 |    |                   |             |        |             |             |             |             |             |    |             |             |             |             |             |             |                 |
| ГРУППЫ ПО ПРЕДМЕТАМ                                                            | учителя                                                       | t.                                                                              |    | 1 2               | 3           | 4      | 5           | 6           | 7           | 8           | 9           | 10 | 11          | 12          | 13          | 14          | 15          | 16          | о итого         |
| Группы                                                                         |                                                               |                                                                                 |    |                   |             |        |             |             |             |             |             |    |             |             |             |             |             |             |                 |
|                                                                                |                                                               |                                                                                 |    |                   |             |        |             |             |             |             |             |    |             |             |             |             |             |             |                 |
| Алгебра 9 ИИ                                                                   | Сливогина Алиса                                               | ۲                                                                               |    | 3 3               | 3           | 3      | 3           | 3           | 3           | 3           | 3           | 0  | 0           | 0           | 0           | 0           | 0           | 0           | 27              |
| Алгебра 9 ИИ<br>7 учеников                                                     | Сливогина Алиса<br>Агафонова Екатерина                        | *                                                                               | +  | 3 3<br>0 0        | 3<br>0      | 3<br>0 | 3<br>0      | 3<br>0      | 3<br>0      | 3<br>0      | 3<br>0      | 0  | 0<br>3      | 0<br>3      | 0<br>3      | 0<br>3      | 0<br>3      | 0<br>3      | 27<br>81        |
| Алгебра 9 ИИ<br><u>7 учеников</u><br>Анг. яз. 9 ИИ Нефедо<br><u>3 учеников</u> | Сливогина Алиса<br>Агафонова Екатерина<br>Нефедова Марта Анто | ()<br>()<br>()<br>()<br>()<br>()<br>()<br>()<br>()<br>()<br>()<br>()<br>()<br>( | +- | 3 3<br>0 0<br>3 3 | 3<br>0<br>3 | 3      | 3<br>0<br>3 | 3<br>0<br>3 | 3<br>0<br>3 | 3<br>0<br>3 | 3<br>0<br>3 | 0  | 0<br>3<br>3 | 0<br>3<br>3 | 0<br>3<br>3 | 0<br>3<br>3 | 0<br>3<br>3 | 0<br>3<br>- | 27<br>81<br>108 |

Для передачи нагрузки другому учителю, необходимо во вкладке «Группы, учителя часы» с правой стороны от ФИО учителя (от которого передается нагрузка), нажать на пиктограмму «+». В появившейся дополнительной строке в выпадающем списке выбрать учителя, которому будет передана нагрузка.

После этого строка с недельной нагрузкой становится доступной для редактирования. Необходимо нажать на цифру в ячейке, соответствующей определённой неделе, ввести нужное значение и проставить методом копирования на нужные периоды времени. У первого учителя обнулить часы с момента передачи часов.

Нельзя удалять уволившегося учителя и его нагрузку на прошедших датах. Это повлечёт за собой удаление всех уроков и оценок из журнала, а также покраснение расписания на датах, которые были обнулены.

### Как перевести обучающего на надомное обучение?

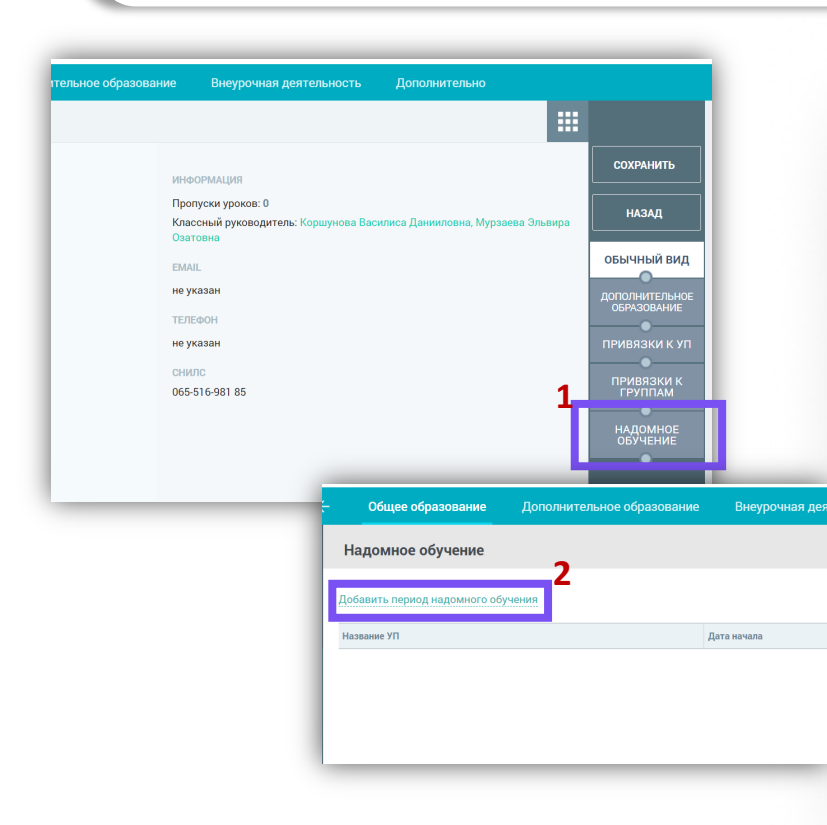

Чтобы назначить обучающемуся период надомного необходимо обучения «Обшее открыть раздел образование» сервиса «Организация обучения», далее раздел «Справочники» - «Контингент». В карточке обучающегося нужно выбрать кнопку «Надомное обучение». На данной странице необходимо создать период надомного обучения с прикреплением учебного плана. Автоматически сформируется виртуальный класс (класс НДО ФИО ребенка).

Если до этого обучающийся учился вместе с классом, то необходимо ограничить привязку к данному УП в личной карточке в разделе «Привязка к УП», изменив дату ее окончания, чтобы даты привязок не пересекались.

В случае необходимости создать режим пребывания в разделе «Справочники» и привязать к нему виртуальный класс.

Для составления расписания нужно проделать те же шаги, что и с обычным классом.

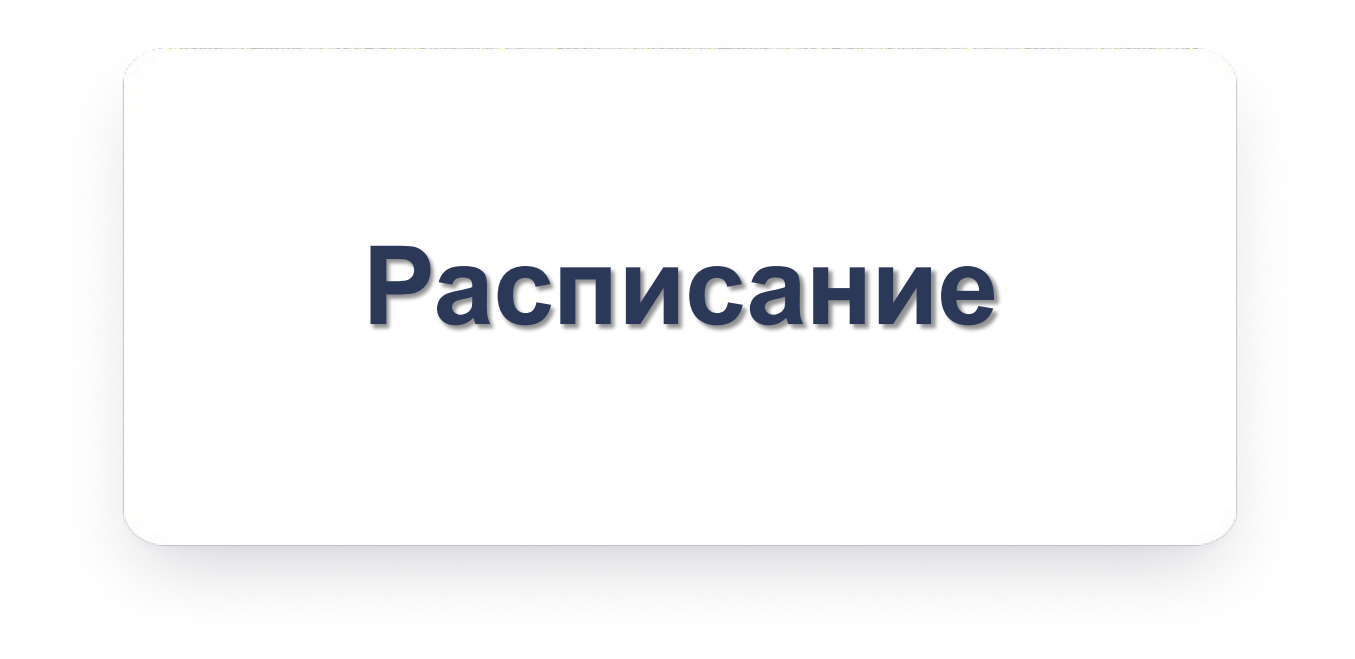

| ← | Справочники                 | > | Кадры                            |
|---|-----------------------------|---|----------------------------------|
|   | Учебные планы               | > | Контингент                       |
|   | Расписание                  | > | Календарные учебные графики      |
| я | не Планирование содержания  | > | Режим пребывания                 |
|   | 20 Журнал                   | > | Предметы                         |
|   | ( Дошкольное образование    | > | Формы контроля                   |
|   | Отсутствующие сегодня       |   | Здания, кабинеты, места          |
|   | Отчеты                      | > | Периоды промежуточной аттестации |
|   | Аттестаты (new)             | > | Классное руководство             |
|   | В Настройки учебного года   | > |                                  |
| c | Академические задолженности | 2 | .8                               |
|   | 29 30 31                    |   |                                  |

Для корректного составления расписания необходимо, чтобы предварительно была проведена работа в двух разделах сервиса «Организация обучения» - «Справочники» и «Учебные планы».

#### 1. В разделе «Справочники»:

- Были созданы здания и кабинеты («Справочники Здания, кабинеты, места»);
- Созданы необходимые предметы и учебные курсы («Справочники – Предметы»);
- Каждому учителю назначены предметы, закреплены здания и кабинеты, проставлена общая нагрузка в часах и режим работы («Справочники – Кадры»);
- Созданы календарные учебные графики («Справочники Календарные учебные графики»);
- Созданы режимы пребывания с привязками к классам («Справочники – Режим пребывания»).

| ÷   | Общее образование До       | юлнительное образование Внеурочная деятел |
|-----|----------------------------|-------------------------------------------|
| ÷   | Справочники                | ) 🗄 🖻 Лента событий                       |
|     | Учебные планы              | Учебные планы                             |
|     | Расписание                 | > Учебные планы и учащиеся                |
| Яне | Планирование содержания    | > Группы по предмету                      |
| 20  | <sup>0</sup> Журнал        | > Группы, учителя, часы                   |
| 0   | Дошкольное образование     | > Плановая нагрузка учителей              |
| e   | Отсутствующие сегодня      | Группы, учащиеся                          |
|     | Отчеты                     | > Сводный учебный план уровня             |
| ļ   | Аттестаты (new)            | > 21                                      |
| 6   | Настройки учебного года    | >                                         |
| ОБІ | Академические задолженност | 4 28                                      |
|     | 29 30 31                   |                                           |

#### 2. В разделе «Учебные планы»:

- Были созданы учебные планы на каждую параллель/профиль («Учебные планы – Учебные планы»);
- Каждому классу были привязаны учебные планы («Учебные планы – Учебные планы и учащиеся»);
- Создано необходимое количество групп по предметам («Учебные планы – Группы по предмету»);
- На каждый предмет в классах назначены учителя с корректной нагрузкой по предмету («Учебные планы – Группы, учителя, часы»);
- Обучающиеся были распределены по группам («Учебные планы Группы, учащиеся»).

|                     | N                                            | loe                                                     | распи                          | Спр              | авочники                                                                                                    |                                                                                         | >                                                                                                    |                                 |                                                                                                    |                                           |                                                                                                    |       |  |  |
|---------------------|----------------------------------------------|---------------------------------------------------------|--------------------------------|------------------|----------------------------------------------------------------------------------------------------|-----------------------------------------------------------------------------------------|----------------------------------------------------------------------------------------------------|---------------------------------|----------------------------------------------------------------------------------------------------|-------------------------------------------|----------------------------------------------------------------------------------------------------|-------|--|--|
| Vu                  |                                              |                                                         |                                |                  | бные праны                                                                                                    |                                                                                         |                                                                                                    |                                 |                                                                                                    |                                           |                                                                                                    |       |  |  |
| Понедель Рас        |                                              |                                                         |                                |                  | писание                                                                                                    |                                                                                         | Pa                                                                                                    | од                              |                                                                                                    |                                           |                                                                                                    |       |  |  |
| 09·25 <b>Би</b> о   |                                              |                                                         |                                | Пла              | нирование содер                                                                                                    | жания                                                                                   | ния > Замены                                                                                              |                                 |                                                                                                    |                                           |                                                                                                    |       |  |  |
|                     | Осн                                          |                                                         | Жур                            | нал              |                                                                                                    | > Ди                                                                                    | Дистанционные периоды                                                                                     |                                 |                                                                                                    |                                           |                                                                                                    |       |  |  |
|                     | Есте                                         |                                                         |                                |                  | кольное образов                                                                                                    | зание                                                                                   | >                                                                                                    | Естественно-научное направление |                                                                                                    |                                           |                                                                                                    |       |  |  |
|                     |                                              |                                                         | DHU                            | Отс              | утствующие сего                                                                                                    | дня                                                                                     |                                                                                                    | CHANNERN HODIN                  |                                                                                                    |                                           |                                                                                                    |       |  |  |
|                     |                                              | 10:2                                                    | 5 Man                          | Отч              | еты                                                                                                    | дз                                                                                      |                                                                                                    |                                 |                                                                                                    |                                           |                                                                                                    |       |  |  |
|                     |                                              | 0                                                       | Осн                            | ATT              | естаты (new)                                                                                                    |                                                                                         | , 0                                                                                                    | Основное з                      | дание шко                                                                                                    | олы, 301,                                 |                                                                                                    |       |  |  |
|                     |                                              |                                                         | Мат                            | Hac              | тройки учебного                                                                                                    | года                                                                                    | >                                                                                                    | Математик                       | а                                                                                                    | направление                               |                                                                                                    |       |  |  |
|                     |                                              |                                                         |                                | Ака              | лемические зало                                                                                                    | лженности                                                                               |                                                                                                    |                                 |                                                                                                    |                                           |                                                                                                    |       |  |  |
|                     |                                              |                                                         |                                | Dia              |                                                                                                    |                                                                                         |                                                                                                    |                                 |                                                                                                    |                                           |                                                                                                    |       |  |  |
| 24.0                | пи                                           | CAL                                                     |                                | VIIAC            |                                                                                                    |                                                                                         |                                                                                                    |                                 | n                                                                                                    | a concernent of show                      | Konupoporti                                                                                                    |       |  |  |
| PAC                 | пи                                           | CAH                                                     | ИЕ ПО                          | клас             | CAM 9 A                                                                                                    | (                                                                                       | 1)                                                                                                    |                                 | ± €                                                                                                    | Зыгрузить в xlsx                          | Копировать                                                                                                    | 0     |  |  |
| РАС<br>клас         | сы и                                         | CAH                                                     | ИЕ ПО<br>Понедель<br>05.02.202 | КЛАС             | САМ 9 А<br>Вторник<br>06.02.2024                                                                                                    | Сред<br>07.02.20                                                                        | <b>1</b> )<br><sup>1</sup>                                                                                | Четверг<br>08.02.2024           | <b>↓</b> €                                                                                                    | Зыгрузить в xlsx<br>Пятница<br>09.02.2024 | Копировать<br>Суббота<br>10.02.2024                                                                                             | 0     |  |  |
| РАС<br>клас         | сы и<br>и                                    | 08.55                                                   | ИЕ ПО<br>Понедель<br>05.02.202 | КЛАС<br>ЧИК<br>4 | САМ 9 А<br>Вторник<br>06.02.2024                                                                                                    | Сред<br>07.02.20                                                                        | <b>1</b> )<br>124                                                                                         | Четверг<br>08.02.2024           | . €<br>08:00                                                                                                    | Зыгрузить в xlsx<br>Пятница<br>09.02.2024 | Суббота<br>10.02.2024                                                                                                    | ○     |  |  |
| клас                | сы и<br>и<br>1                               | 0R55<br>10:00                                           | ИЕ ПО<br>Понедель<br>05.02.202 | КЛАС             | САМ 9 А<br>Вторник<br>06.02.2024<br>08:00<br>08:55                                                                                                    | 08:00<br>08:55                                                                          | 1)<br>84<br>024<br>08<br>08<br>08<br>08<br>55                                                             | Четверг<br>08.02.2024           | • E                                                                                                    | Выгрузить в xlsx<br>Пятница<br>09.02.2024 | Копировать<br>Суббота<br>10.02.2024<br>08.00<br>09.55                                                                           | 0     |  |  |
| РАС                 | сы и<br>и<br>1<br>2<br>3                     | 0R 55<br>10:00<br>11:05                                 | ИЕ ПО                          | КЛАС             | САМ 9 А<br>Вторник<br>06.02.2024<br>06:00<br>08:55<br>10:00                                                                                                    | 05:00<br>00:00<br>02:55<br>10:00                                                        | 1<br>024<br>08<br>08<br>08<br>08<br>08<br>08<br>08<br>08<br>08<br>08<br>08<br>08<br>08                    | Четверг<br>08.02.2024           |                                                                                                    | Выгрузить в xlsx<br>Пятница<br>09.02.2024 | Копировать<br>Суббота<br>10.02.2024<br>08.00<br>08.55<br>10.20                                                                  | 0     |  |  |
| РАС<br>клас<br>урок | сы и<br>и<br>1<br>2<br>3<br>4                | 08.55<br>10.00<br>11:05<br>12:10                        | ИЕ ПО                          | КЛАС<br>ЧИК<br>4 | САМ 9 А<br>Вторник<br>06:02.2024<br>08:00<br>08:55<br>10:00<br>11:00                                                                                                    | 0850<br>07.02.20<br>0855<br>1080<br>11105                                               | 1)<br>824<br>085<br>1000<br>11.05                                                                         | Четверг<br>08.02.2024           | E     C     C | Выгрузить в xlаx<br>Пятница<br>09.02.2024 | Копировать           Суббота           10.02.2024           08.00           0055           10.00           11.05                | ©<br> |  |  |
| РАС<br>клас<br>урок | сы и<br>и<br>1<br>2<br>3<br>4<br>5           | 08.55<br>10.00<br>11:05<br>12:10<br>13:05               | ИЕ ПО                          | КЛАС             | EXAM 9 A                                                                                                    | 0855<br>1000<br>11155<br>1210                                                           | 1<br>224<br>0855<br>1000<br>11:06<br>12:10                                                                | Четверг<br>08.02.2024           | 08:55<br>10:00<br>11:05<br>12:10                                                                                                    | Выгрузить в xlsx<br>Пятница<br>09.02.2024 | Суббота<br>10.02.2024<br>08.50<br>08.55<br>10.00<br>11.95<br>12.10                                                              | ○     |  |  |
| РАС<br>клас<br>урок | сы и<br>и<br>1<br>2<br>3<br>4<br>5<br>6      | 08.55<br>10.00<br>11:05<br>12:10<br>13:05<br>14:00      | ИЕ ПО                          | ник<br>6         | Eropress<br>06.02.2024<br>06.02<br>10.00<br>11.00<br>12.10<br>13.00                                                                                                    | 0853<br>1000<br>11.05<br>12.10<br>13.05                                                 | 1<br>01<br>01<br>01<br>01<br>01<br>01<br>01<br>01<br>01<br>01<br>01<br>01<br>01                           | Четверг<br>08.02.2024           | 08:50<br>10:00<br>11:35<br>12:10<br>13:35                                                                                                    | Выгрузить в хіях<br>Пятница<br>09.02.2024 | Копировать           10.02.2024           08.55           10.02           11.05           12.10           12.10           13.05 | ©<br> |  |  |
| РАС<br>клас<br>урок | сы и<br>и<br>1<br>2<br>3<br>4<br>5<br>6<br>7 | CAH<br>0855<br>1000<br>11:05<br>12:10<br>13:05<br>14:00 | ИЕ ПО                          | КЛАС<br>чик<br>¢ | Eropress.<br>06.02.2024<br>06.02<br>10.00<br>11.00<br>12.11<br>13.00<br>14.00                                                                                                    | 08.53<br>1000<br>11.05<br>12.10<br>13.05<br>14.00                                       | 44<br>024<br>0155<br>0155<br>1000<br>11.00<br>12.10<br>12.00<br>12.00<br>12.00<br>12.00<br>12.00<br>12.00 | Четверг<br>08.02.2024           | 08:00<br>08:55<br>10:00<br>11:05<br>12:10<br>13:05<br>14:00                                                                                                    | Выгрузить в xlsx Пятница 09.02.2024       | Cyóšóra           10.02.3024           0650           0155           11.05           12.10           13.05           14.00      | 0     |  |  |
| РАС<br>клас<br>урок | сы и<br>и<br>2<br>3<br>4<br>5<br>6<br>7      | 08.55<br>10.00<br>11:05<br>12:10<br>13:05<br>14:00      | ИЕ ПО                          | КЛАС<br>ник<br>4 | BTOPHIES<br>08:00<br>08:50<br>10:00<br>10:00 | Cpen<br>07.02.24<br>08.55<br>1000<br>11.55<br>12.10<br>11.55<br>12.10<br>11.55<br>14.00 | 1<br>024<br>025<br>025<br>0135<br>10.00<br>11.00<br>12.10<br>13.00<br>14.00                               | Четверг<br>08.02.2004           | 08:55<br>08:55<br>10:00<br>11:05<br>12:10<br>13:05<br>14:00                                                                                                    | Выгрузить в xlsx Пятняца 00.02.2004       | Cyd6ora           10.02.3024           08.50           11.05           12.10           13.05           14.00                    | ©     |  |  |
| РАС<br>клас<br>урок | сы и<br>и<br>1<br>2<br>3<br>4<br>5<br>6<br>7 | 0855<br>1000<br>11:05<br>12:10<br>13:05<br>14:00        | ИЕ ПО<br>05.02.202             | 9.               | BTOPHIES<br>08:00<br>08:50<br>10:00<br>10:00 | Cpen<br>07.02.24<br>08.55<br>10.00<br>11.55<br>12.10<br>13.05<br>14.00                  | 1<br>004 004 00 00 00 00 00 00 00 00 00 00 0                                                              | Четьерг<br>08.02.2024           | 08:00<br>08:55<br>10:00<br>11:05<br>12:10<br>13:05<br>14:00                                                                                                    | Потраца<br>01.02.2024                     | Копировать<br>10.02.2024<br>08.55<br>08.55<br>10.00<br>11.95<br>12.10<br>12.10<br>13.05<br>14.00<br>14.00                       | ©<br> |  |  |

После выполнения всех шагов в разделах «Справочники» и «Учебные планы» необходимо перейти в раздел «Общее образование» - «Расписание на год» для составления расписания.

На открывшейся странице необходимо нажать на пиктограмму «Редактировать» (пиктограмма карандаш).

Работа возможна в трех интерфейсах:

- Расписание учителей;
- Расписание по классам;
- Расписание по кабинетам.

#### 1. Для составления расписания по классам необходимо:

- В правом функциональном меню выбрать «Расписание по классам»;
- Выставить фильтры по уровню образования, параллели, классу;
- Выбрать слот времени;
- Из выпадающего списка выбрать группу для назначения на данное время.

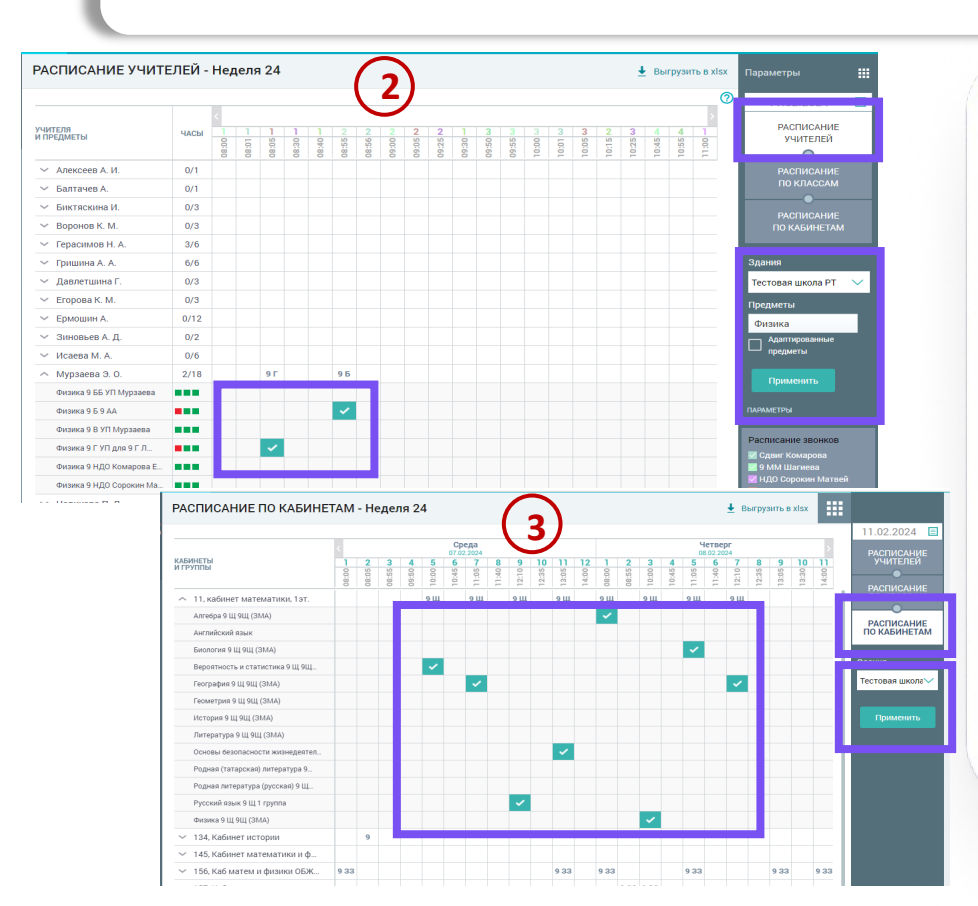

#### 2. Для составления расписания по учителям:

- В правом функциональном меню выбрать «Расписание учителей»;
- Выбрать из выпадающего списка здание и предмет;
- В открывшемся списке на пересечении класса и времени урока проставить «галочки».

#### 3. Для составления расписания по кабинетам:

- В правом функциональном меню выбрать «Расписание по кабинетам»;
- Выбрать из выпадающего списка здание;
- В открывшемся списке на пересечении кабинета, даты и времени урока проставить «галочки».

#### Как правильно копировать расписание на недели?

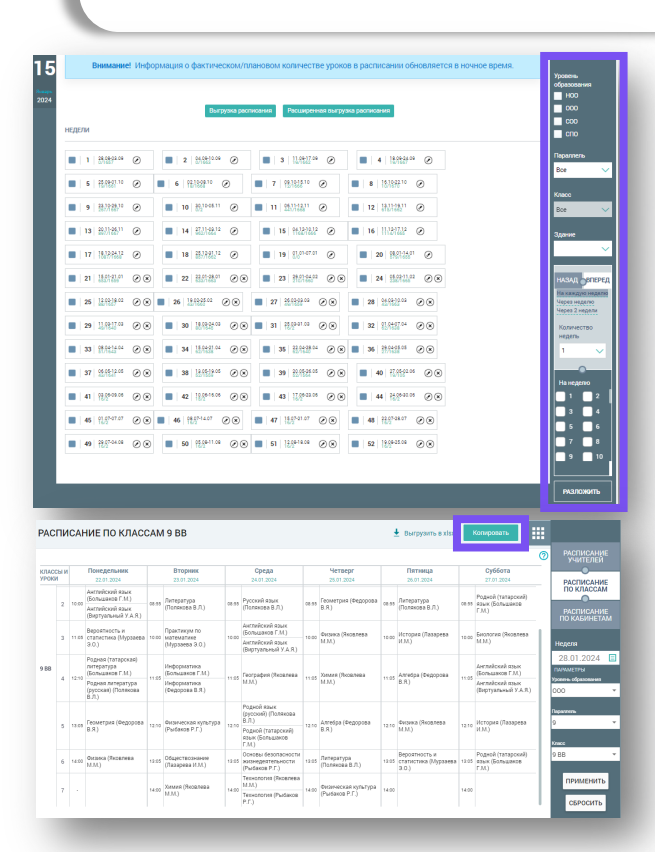

Скопировать расписание на будущие недели вы можете двумя способами:

1 способ (подходит для копирования расписания на всю ОО): На главной странице раздела «Расписание на год» необходимо выбрать неделю, которую нужно скопировать, заполнить фильтры в правом функциональном меню и нажать на кнопку «Разложить».

2 способ (подходит для копирования расписания класса):

На главной странице раздела «Расписание на год» необходимо открыть расписание нужного класса, нажав на пиктограмму карандаш на выбранной неделе. На открывшейся странице нажать на кнопку «Копировать» в правом верхнем углу. В новом окне заполнить обязательные поля и нажать на кнопку «Копировать».

## Можно ли копировать расписание на прошедшие недели?

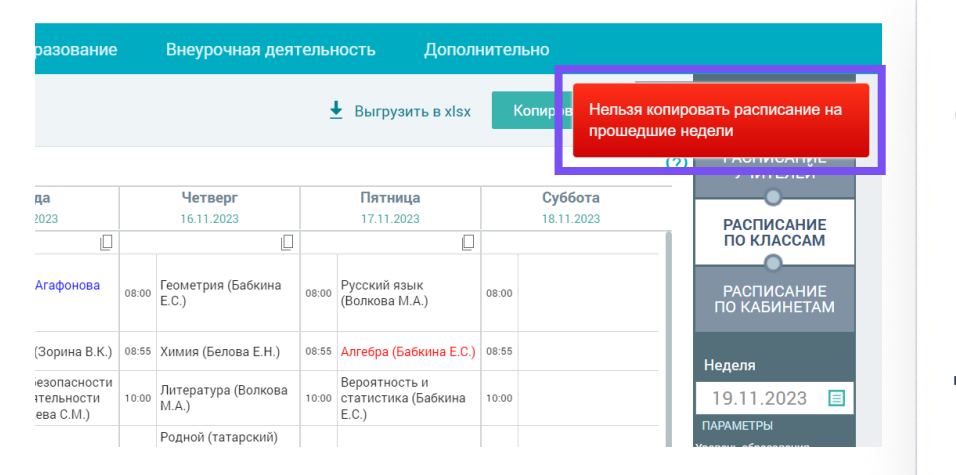

Если какой-то день недели уже прошел, то скопировать на него расписание с полной недели не получится. На текущую неделю можно составить расписание, добавляя каждый урок вручную.

Расписание на следующую неделю нужно копировать заранее, до наступления первого дня недели.

#### Можно ли удалить расписание за прошедшие даты?

|                 |                | Выгр                              | узка расп | исания Расширенн                  | ая выгруз    | ка расписания                     |              |                                   |
|-----------------|----------------|-----------------------------------|-----------|-----------------------------------|--------------|-----------------------------------|--------------|-----------------------------------|
|                 |                |                                   | И<br>»——  |                                   |              |                                   |              |                                   |
| 8-03.09<br>72   | $\odot$        | <b>2</b> 04.09-10.09<br>0/1577    | $\odot$   | <b>3</b> 11.09-17.09              | $\odot$      | <b>4</b> 18.09-24.09              | ۲            | <b>5</b> 25.09-01.1               |
| 0-08.10<br>80   | ۲              | <b>7</b> 09.10-15.10<br>9/1579    | $\odot$   | <b>8</b>   16.10-22.10<br>7/1582  | ۲            | <b>9</b> 23.10-29.10<br>264/1580  | ۲            | <b>10</b> 30.10-05.1              |
| -12.11<br>1581  | ۲              | <b>12</b> 13.11-19.11<br>626/1574 | $\odot$   | <b>13</b> 20.11-26.11<br>918/1580 | ۲            | <b>14</b> 27.11-03.12<br>964/1576 | $\odot$      | <b>15</b> 04.12-10.1<br>940/1579  |
| 2-17.12<br>1577 | $\odot \times$ | <b>17</b> 18.12-24.12 909/1581    | $\odot$   | <b>18</b> 25.12-31.12<br>722/1574 | $\bigotimes$ | <b>19</b> 01.01-07.01 0/0         | $\bigotimes$ | <b>20</b> 08.01-14.0<br>580/1569  |
| -21.01<br>1574  | $\odot$ ×      | <b>22</b> 22.01-28.01<br>722/1577 | $\odot$   | <b>23</b> 29.01-04.02 255/1575    | $\bigotimes$ | <b>24</b> 05.02-11.02<br>195/1579 | $\odot$      | <b>25</b>   12.02-18.0<br>46/1572 |
| 2-25.02<br>578  | $\odot \times$ | <b>27</b> 26.02-03.03 46/1574     | $\odot$   | <b>28</b> 04.03-10.03<br>41/1577  | $\bigotimes$ | <b>29</b> 11.03-17.03<br>46/1557  | $\odot$ ×    | <b>30</b> 18.03-24.0 39/1561      |
| 3-31.03         | $\odot \times$ | <b>32</b> 01.04-07.04<br>59/1554  | $\odot$   | <b>33</b> 08.04-14.04 48/1560     | $\bigotimes$ | <b>34</b> 15.04-21.04<br>59/1555  | $\odot$      | <b>35</b> 22.04-28.0<br>59/1558   |
| 1-05.05         | <u> </u>       | 06 05-12 05                       |           | 13 05-19 05                       |              | 20.05-26.05                       |              | 27.05-02.0                        |

Расписание за прошедшие даты удалить нельзя, так как это может повлечь за собой удаление оценок и несоответствие дат уроков в журнале с темами в КТП.

## Почему уроки в расписании отмечены красным цветом? Как это исправить?

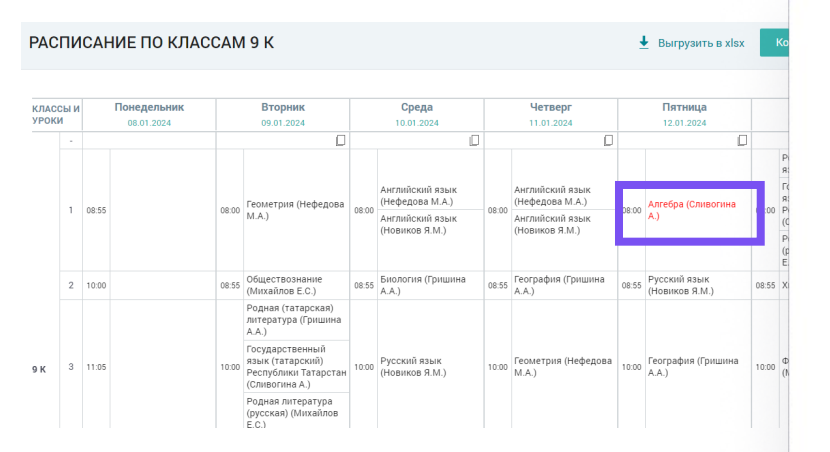

Уроки в расписании отмечены красным в том случае, если в нагрузку были внесены изменения. Для того, чтобы исправить, нужно удалить урок через пиктограмму «х» и поставить заново.

Корректировать расписание можно только на текущий и будущий периоды.

# Как добавить в расписание учителю урок по разным предметам в одно время в разных класс-комплектах?

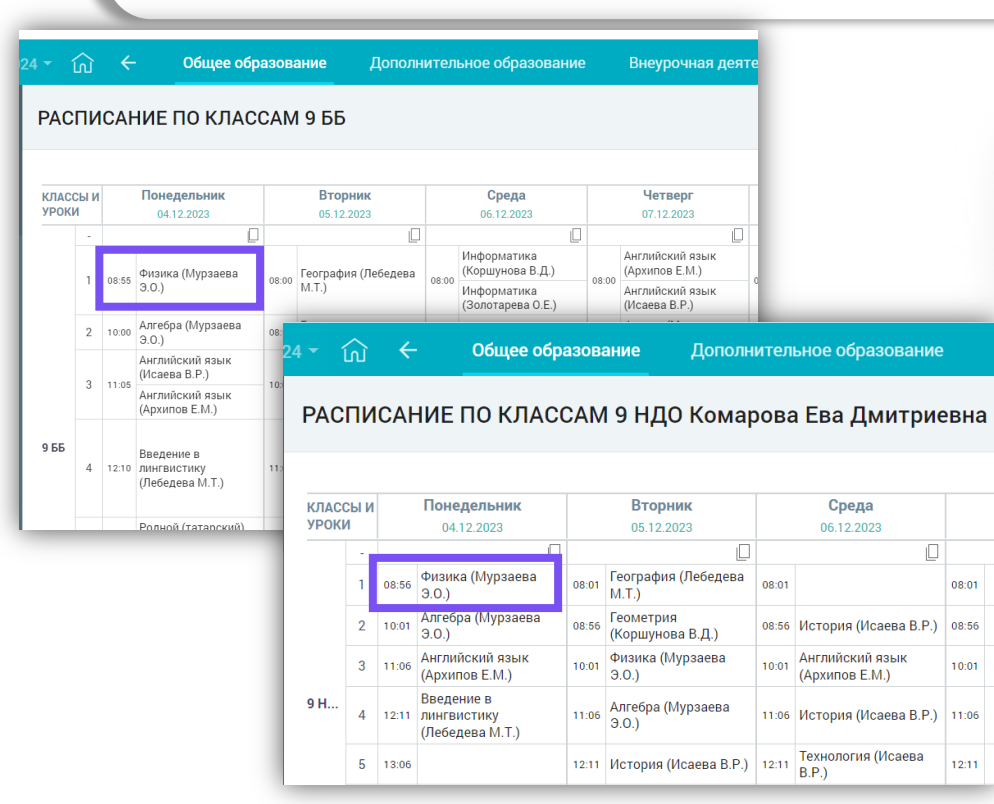

Каждый класс в класс-комплекте должен быть привязан к отдельно созданному режиму пребывания со сдвигом во времени на 1 минуту.

Например: для одного класса начало уроков в 8:00, для другого 8:01.

При отработке данного действия одного учителя можно поставить учителем для класс-комплекта, корректно создать расписание, а журналы данных классов отобразятся в кабинете учителя.

## Как сделать замену в расписании при отсутствии учителя?

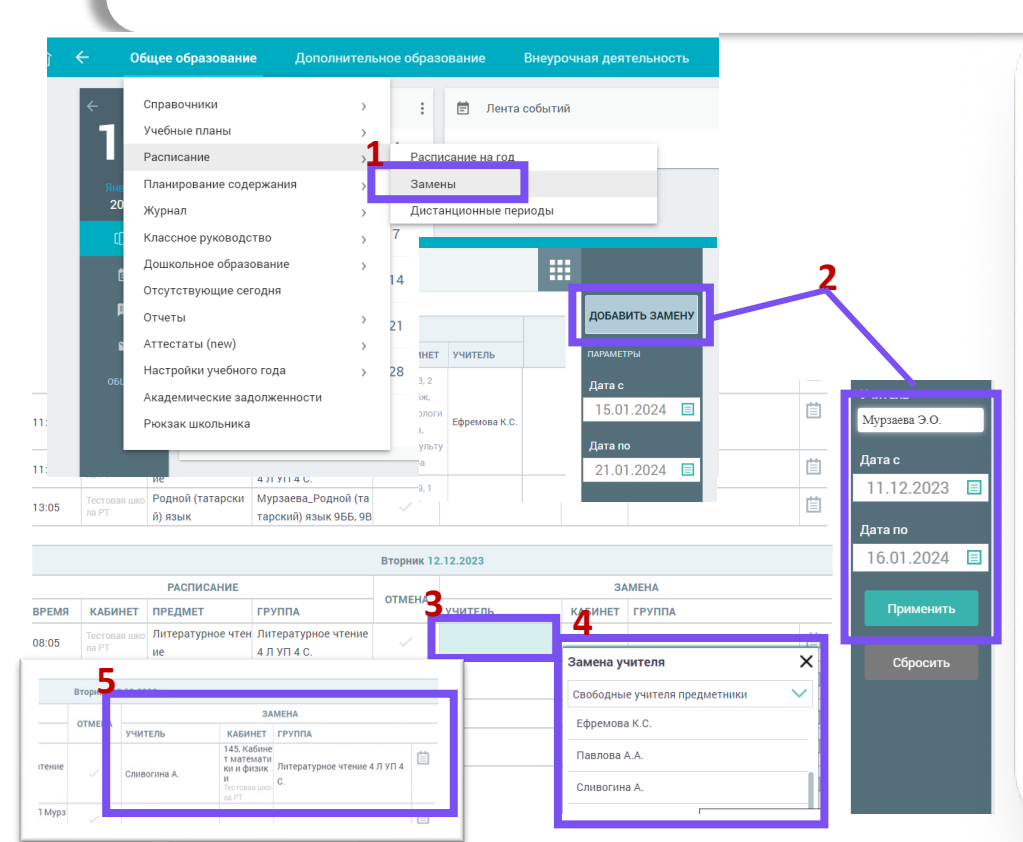

Для того, чтобы сделать замену отсутствующего учителя администратору образовательной организации необходимо проделать следующие шаги:

- В сервисе «Организация обучения» выбрать раздел «Общее образование» - «Расписание» – «Замены».
- 2. В правом функциональном меню выбрать «Добавить замену», далее выбрать учителя и даты, на которые необходимо установить замену. Нажать кнопку «Применить».
- 3. Выбрать ячейку с уроком, на который необходимо установить замену.
- 4. Из выпадающего списка выбрать заменяющего учителя.
- 5. В случае успешной замены информация отобразится в поле «Замена».

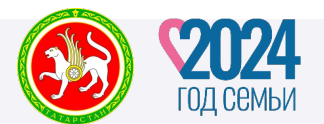

# Кабинет учителя

## Почему не получается связать поурочный план с группой?

| 1 | По    | урочные планы<br>оверьте список ваші | их поурочных планов и внесите | з изменения при необходимост | ти          |            |                 |   |
|---|-------|--------------------------------------|-------------------------------|------------------------------|-------------|------------|-----------------|---|
|   | Bce é | Физическая к                         | ультура 1 Музыка 1 Е          | щё ~                         | Все паралл  | ели 🗸      | Отображать по 1 | 0 |
|   | ¢     | Параллель 🌲                          | Предмет 🌲                     | Поурочный план 🏮             | Нагрузка 🌲  | Создан 🌲   | Статус 🌻        |   |
|   | ☆     | 4 классы                             | Изобразительное искусство     | 23/24. Изобразительное ис    | 1ч/36ч      | 23.11.2023 | 🛇 опубликован   |   |
|   | ☆     | 4 классы                             | Литературное чтение           | 23/24. Литературное чтени    | 4 y / 144 y | 23.11.2023 | 🕝 опубликован   |   |
|   | ☆     | 4 классы                             | Музыка                        | 23/24. Музыка-4              | 1ч/36ч      | 23.11.2023 | 🕢 опубликован   |   |
|   | ☆     | 9 классы                             | Родная литература (русская)   | 23/24. Родная литература (   | 2ч/36ч      | 17.11.2023 | 🕝 опубликован   | • |
|   | ☆     | 9 классы                             | Родной язык (русский)         | 23/24. Родной язык (русски   | 2ч/72ч      | 17.11.2023 | 🕑 опубликован   | • |
|   | ☆     | 4 классы                             | Физическая культура           | 23/24. Физическая культур    | 2 ч / 72 ч  | 29.11.2023 | 🕝 опубликован   |   |
|   |       |                                      |                               |                              |             |            |                 |   |

Общее количество часов в поурочном плане должно соответствовать количеству часов по предмету в учебном плане, созданном в системе. Для уточнения количества часов в учебном плане системы по предмету необходимо обратиться к администратору своей ОО.

Системные шаблоны рассчитаны на 34 учебные недели, для доведения до нужного количества можно в конце добавить уроки повторения или скопировать последний урок при условии, что он не контрольный.

## Как привести в соответствие даты уроков в журнале с темами в КТП при изменении расписания?

| ратурное чтение 4 Л УП 4 С.                                                                                                    |                    |                            |                        |                          |
|----------------------------------------------------------------------------------------------------|--------------------|----------------------------|------------------------|--------------------------|
| экам                                                                                                    |                    | -                          | Д                      | ействия 🗸                |
| не, героические страницы истории<br>ный повышенный высокий                                                                                                    | У                  | Пересчитат<br>Достроить ,  | ь даты<br>даты         | 9 <b>9</b><br>9          |
| авной идеи произведения А.Т. Твардовского «О Родине большой<br>вство любви к своей стране и малой родине<br>нтерпретация текста произведения о Родине, героических страни | и малой»<br>🔲 Мате | Сохранить н<br>ериалы (2)  | ак поурочны<br>🍙 Матер | ий план 🏼 🧿<br>оиалы (1) |
| кие и стихотворные произведения о Родине, героических страни<br>овский «О Родине большой и малой» (отрывок)                                                               | Послов<br>Неизвес  | вицы о Род<br>стный тип ма | Послови<br>Неизвест    | ицы о Род<br>ный тип ма  |
| ть дидактические единицы                                                                                                    | А. Твар<br>Неизвес | одовский «<br>стный тип ма | Добавит                | ъматериал                |
| ₲ 〃 햅                                                                                                    |                    | Показат                    | ъеще 🗸                 |                          |
|                                                                                                    |                    | dth. or                    |                        | 00.05                    |

После внесения любых изменений в расписание в КТП необходимо пересчитать даты для корректного отображения в журнале. Опубликовать КТП для сохранения изменений.

## Почему без выставления оценки не сохраняются выбранные формы контроля за урок в журнале?

^

| Форма контроля столбца<br>Выберите значение | ~                        |     |
|---------------------------------------------|--------------------------|-----|
| Действия                                    | Форма контроля стол      | бца |
| + Добавить столбец                          | Выберите значение        | ð   |
| 🍵 Удалить столбец                           |                          |     |
|                                             | Ведение<br>тетради       | 000 |
|                                             | Виртуальный<br>практикум | 000 |
|                                             | Диалог/Полилог           | 000 |
|                                             | Доклад ООО               |     |
|                                             | Домашнее                 | 000 |

При отсутствии необходимости выставлять оценку за урок не нужно выбирать форму контроля на данный урок. Виды работ на уроке можно указать в комментарии к уроку.

#### Как правильно задать домашнее задание?

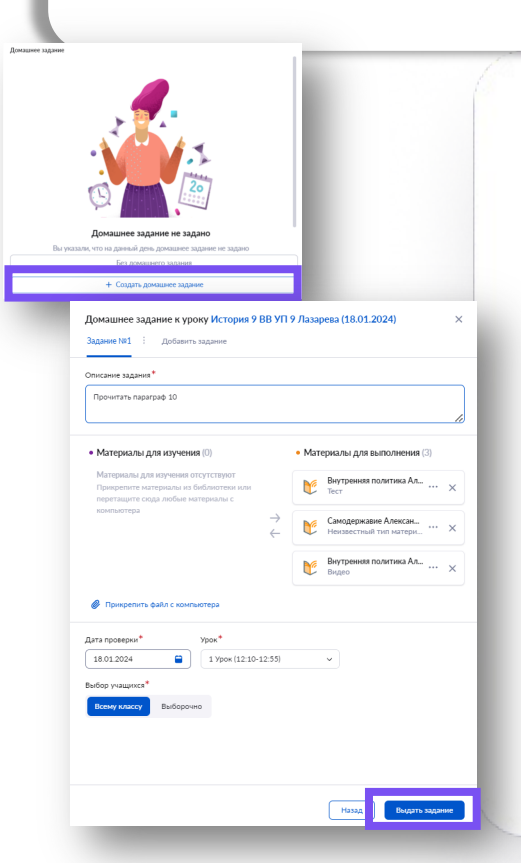

Для создания домашнего задания необходимо нажать на кнопку «+Создать домашнее задание» в карточке урока. Откроется окно «Прикрепление материалов к домашнему заданию». На открывшейся странице можно прикрепить материалы из библиотеки. После выбора материалов нужно нажать на кнопку «Открыть описание». С правой стороны появится окно «Домашнее задание к уроку».

В открывшемся окне необходимо заполнить следующие поля:

- описание задания (без описания выдать задание не получится);
- дата проверки;
- урок;
- выбор учащихся (всему классу или индивидуально обучающимся).

После настройки параметров домашнего задания необходимо нажать на кнопку «Выдать задание», далее в открывшемся окне нажать на кнопку «Выдать домашнее задание».

Если на следующий урок домашнее задание не запланировано, необходимо нажать на кнопку «Без домашнего задания».

## Какие сроки отводятся на редактирование домашнего задания?

| адание 1                        | <b>•••</b>                               |
|---------------------------------|------------------------------------------|
| рочитать параграф 10            |                                          |
| огда задано: 15.01.2024 в 16:46 | Действия с домашним заданием             |
| роверить к: 18.01.2024          | <ol> <li>Подробная информация</li> </ol> |
| ля учеников: 7 из 9             |                                          |
| 00                              | 🖋 Редактировать задание                  |
|                                 | 🔦 Скопировать другому классу             |
|                                 |                                          |

В Электронном журнале нельзя редактировать урок в его карточке и календарно-тематическом планировании, если дата проведения занятия уже прошла.

Редактировать урок можно до конца дня, в который он был проведён. На следующий день это действие станет недоступным. Все необходимые корректировки нужно вносить в течение дня проведения урока. Также редактировать домашнее задание нет возможности, если хотя бы один обучающийся приступил к его выполнению.

Данное обновление обеспечивает системность и последовательность образовательного процесса.

## Как правильно выставлять оценку за тему «Повторение изученного»?

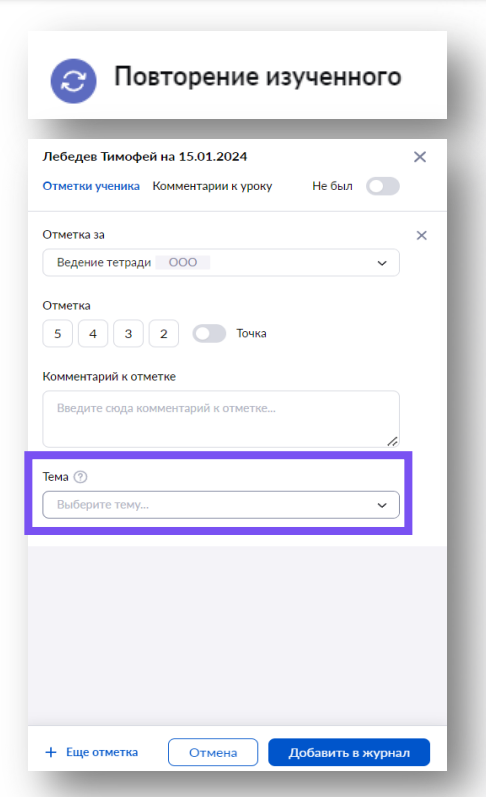

При выборе темы «Повторение изученного» в поурочном плане поставить оценку за урок можно только из расширенного режима. При выставлении оценки необходимо выбрать тему из выпадающего списка, за повторение которой ставится отметка.

Если в поурочном плане нет тем в выпадающем списке «Тема», значит все темы отмечены как «Повторение изученного» и оценки поставить не получится. В таком случае нужно передвинуть тумблер влево и выбрать название темы из выпадающего списка.

## Какой срок отводится на редактирование уроков в КТП?

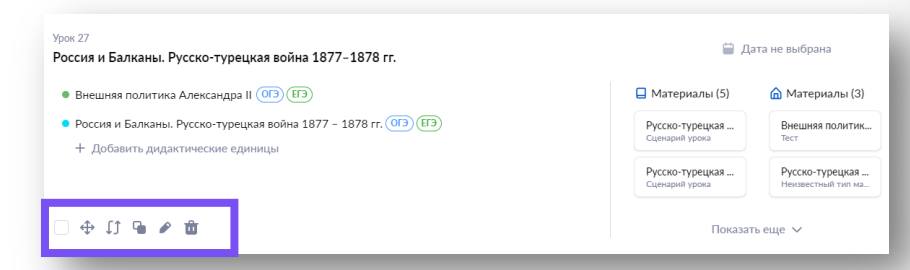

Специалисты устранили технические неполадки и восстановили работу сервиса при работе с КТП.

В системе произошло обновление логики при работе с КТП. С 01.08.2024 г. будет включена автоматическая блокировка редактирования урока в КТП, дата которого уже прошла.

Редактирование уроков в КТП доступно для Республики Татарстан до конца 2023-2024 учебного года.

## Как отображается средний балл оценки в журнале?

|   | HOREN      |        |                |                 |            |        |           |                                          |          |          |         |                  |     | ACD        |            |  |     |      |      |                 |              |             |   |  |
|---|------------|--------|----------------|-----------------|------------|--------|-----------|------------------------------------------|----------|----------|---------|------------------|-----|------------|------------|--|-----|------|------|-----------------|--------------|-------------|---|--|
|   | • N        | 1ехан  | и              | • Ме            | ур<br>хани | ка. Не | равно     | о • E • Вза • F • E • F • E • Взаимодейс |          |          |         |                  |     |            |            |  | имо | дейс | -1   | и <sup>71</sup> | Фильтры      |             | × |  |
|   | <b>^</b> 7 | %<br>8 | <u>ه</u><br>10 | <u>ه</u><br>27  | 5          | h      | <b>^</b>  | <b>^</b>                                 | <b>^</b> | <u>ه</u> | @<br>11 | <u>ه</u><br>13 1 | a . | <b>n</b> 1 | <b>n</b> ( |  | 5 2 | ↑ @  | or 1 | ٢               | Фильтрация с | олбцов по   |   |  |
| t |            | KP     | - (            | омбЕ Ј          | 1Р Д       | зцдз   | А<br>В РЗ | ЛР                                       | д        |          | пр      | A                |     |            | Α.         |  |     |      | . (  | Cp. Et          | Аттестации   | нный периол | ~ |  |
|   |            | 4.     |                | 2               |            | 5      |           | н                                        |          |          | 4       |                  |     |            |            |  |     | н    | :    | 3,75            |              |             |   |  |
|   |            | 5,     |                |                 | 4          | 4      |           | 5                                        |          | •        |         |                  |     |            |            |  | н   |      | 4    | 4,60            | Аттестационн | ые периоды  |   |  |
|   |            | 4,     |                | 5               |            | 5      |           | H                                        |          |          |         |                  |     |            |            |  |     |      | 4    | 4,40            | 14           |             |   |  |
|   |            | 32     |                | ł,              | 4          | 4      |           | 5                                        |          | ł.       |         |                  |     |            |            |  |     |      | :    | 3,80            | 24           |             |   |  |
|   |            | 42     |                | ĸ               | 1          | 5      |           | 5                                        |          |          | 4       |                  |     |            |            |  |     |      |      | 4,50            |              |             |   |  |
|   |            |        |                | 5 <sup>H</sup>  | н          | н      | 4         | 5                                        |          |          | 3       |                  |     |            |            |  |     |      | 4    | 4,25            | 34           |             |   |  |
|   |            |        |                | ,5 <sub>K</sub> | 2 4        | 4      |           | 5                                        |          |          |         |                  |     |            |            |  |     |      | 4    | 4,00            | 4 ч          |             |   |  |
|   |            |        |                |                 |            |        |           |                                          |          |          |         |                  |     |            |            |  |     |      |      | _               | Толиков      |             |   |  |

Средний балл в журнальной сетке отображается в зависимости от выбранного периода в фильтрах.

Например, в случае выбора «2 ч» будет отображаться средний балл только по оценкам, выставленном в этом периоде. Если выбраны все аттестационные периоды, то средний балл будет считаться по оценкам, выставленным за весь год.

Средний балл учитывает вес отметки, а также коэффициент, в котором выставлена оценка.

## Спасибо за внимание!

## Игътибарыгыз өчен рәхмәт!